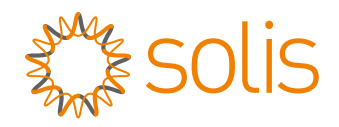

# **User Manual**

### for S6 Series AC Coupled Inverter

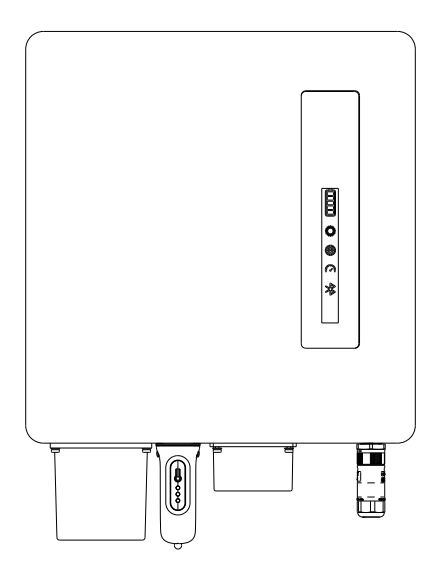

Applicable models S6-EA1P(3-6)K-L

Applicable System Single phase system

## Important Notes

- Due to the product development, the product specifications and functions are subject to change. The latest manual can be acquired via https://www.ginlong.com/global.
  Every attempt has been made to make this document complete, accurate and up-to-date. Individuals reviewing this document and installers or service personnel are cautioned, however, that Solis reserves the right to make changes without notice and shall not be responsible for any damages, including indirect, incidental or consequential damages caused by reliance on the material presented including, but not limited to, omissions, typographical errors, arithmetical errors or listing errors in the material provided in this document.
- Solis accepts no liability for customers' failure to comply with the instructions for correct installation and will not be held responsible for upstream or downstream systems Solis equipment has supplied.
- The customer is fully liable for any modifications made to the system; therefore, any hardware or software modification, manipulation, or alteration not expressly approved by the manufacturer shall result in the immediate cancellation of the warranty.
- Given the countless possible system configurations and installation environments, it is essential to verify adherence to the following:
  - There is sufficient space suitable for housing the equipment.
  - Airborne noise produced depending on the environment.
  - Potential flammability hazards.
  - Solis will not be held liable for defects or malfunctions arising from:
  - Improper use of the equipment.
  - Deterioration resulting from transportation or particular environmental conditions.
  - Performing maintenance incorrectly or not at all.
  - Tampering or unsafe repairs.
  - Use or installation by unqualified persons.
  - This product contains lethal voltages and should be installed by qualified electrical or service personnel having experience with lethal voltages.

## Contents

| 1. Introduction                               | 01-03 |
|-----------------------------------------------|-------|
| 1.1 Product Overview                          | 01    |
| 1.2 Inverter Wire Box and Connection Points   | 02    |
| 1.3 Packaging                                 | 03    |
| 1.4 Tools Required for Installation           | 03    |
| 2. Safety & Warning                           | 04-05 |
| 2.1 Safety                                    | 04    |
| 2.2 General Safety Instructions               | 04    |
| 2.3 Notice for Use                            | 05    |
| 2.4 Notice for Disposal                       | 05    |
| 3. Overview                                   | 06-07 |
| 3.1 Intelligent LED Indicators                | 06    |
| 3.2 Password Reset                            | 07    |
| 4. Installation                               | 08-26 |
| 4.1 Select a Location to Install the Inverter | 08    |
| 4.2 Product Handling                          | 10    |
| 4.3 Inverter Transport and Storage            | 11    |
| 4.4 Mounting the Inverter                     | 11    |
| 4.5 Battery Cable Installation                | 13    |
| 4.6 AC Cable Installation                     | 14    |
| 4.7 Ground Cable Installation                 | 17    |
| 4.8 Meter/CT Installation                     | 18    |
| 4.9 Communication Cable Installation          | 19    |
| 4.10 External Residual Current Device(RCD)    | 24    |
| 4.11 Earth Fault Alarm                        | 24    |
| 4.12 Inverter Remote Monitoring Connection    | 25    |
| 4.13 System Diagram                           | 26    |
| 5. Commissioning                              | 27-44 |
| 5.1 Pre-Commissioning                         | 27    |
| 5.2 Power ON                                  | 27    |
| 5.3 Power OFF                                 | 27    |
| 5.4 Log in the APP via Bluetooth              | 28    |
| 5.5 Initial set up                            | 29    |
| 5.6 APP Interface                             | 33    |
| 5.7 Australian Grid Code Settings             | 40    |
| 5.8 Export Power Control                      | 44    |
| 6. Maintenance                                | 45    |
| 7. Troubleshooting                            | 46    |
| 8. Specifications                             | 49    |

### **1.1 Product Overview**

The Solis S6-EA1P(3-6)K-L series is designed for upgrading the existing on-grid power generation system to a hybrid system which can work with batteries to optimize self-consumption.

The S6-EA1P(3-6)K-L series consists of the following inverter models:

3kW,3.6kW,4.6kW,5kW,6kW.

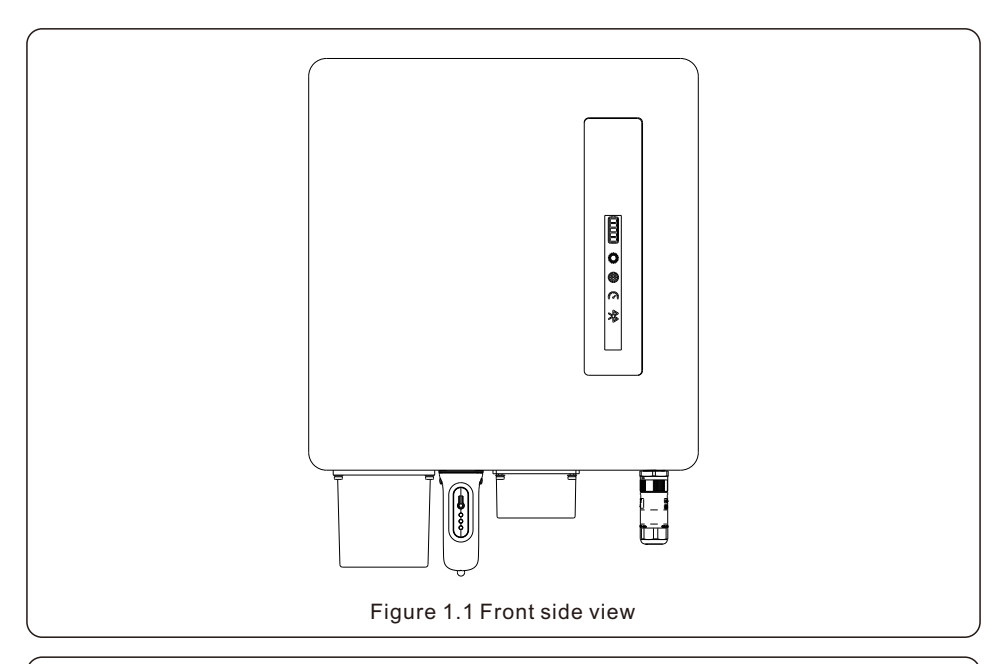

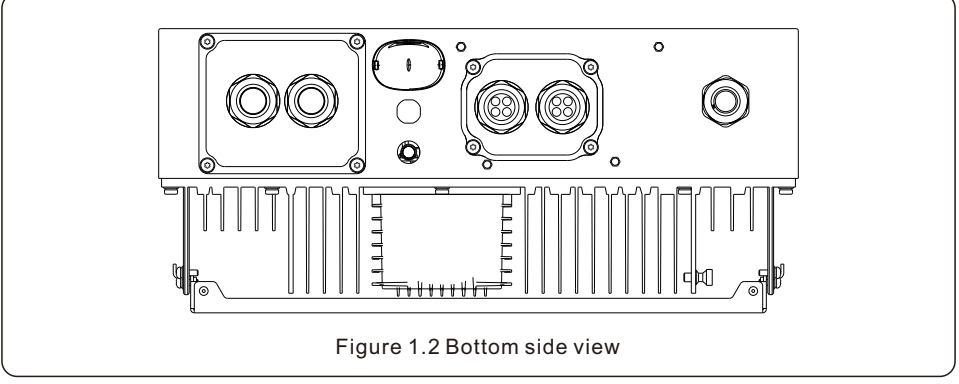

## 1. Introduction

### **1.2 Inverter Wire Box and Connection Points**

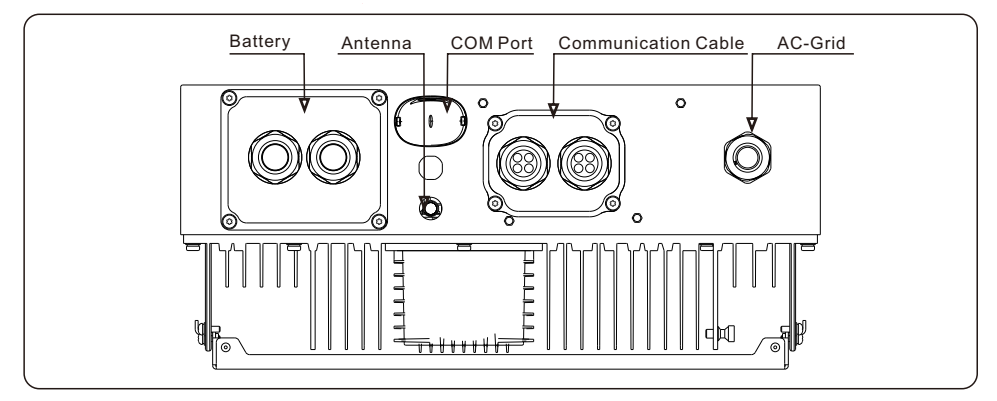

| Name                   | Description                                                                     |
|------------------------|---------------------------------------------------------------------------------|
| 1. Battery             | Conduit for Battery conductors should be connected here                         |
| 2. Antenna             | Extends the range of the inverter Bluetooth signal(for system commissiong       |
| 3. COM Port            | Solis data logger gets connected here-only USB version of the loggers will work |
| 4. Communication Cable | RS485 and CAN communication cables and parallel cables should go through these  |
| 5. AC-Grid             | Conduit for AC conductors to the main service panel should be connected here    |

## 1.3 Packaging

Please ensure that the following items are included in the packaging with your machine:

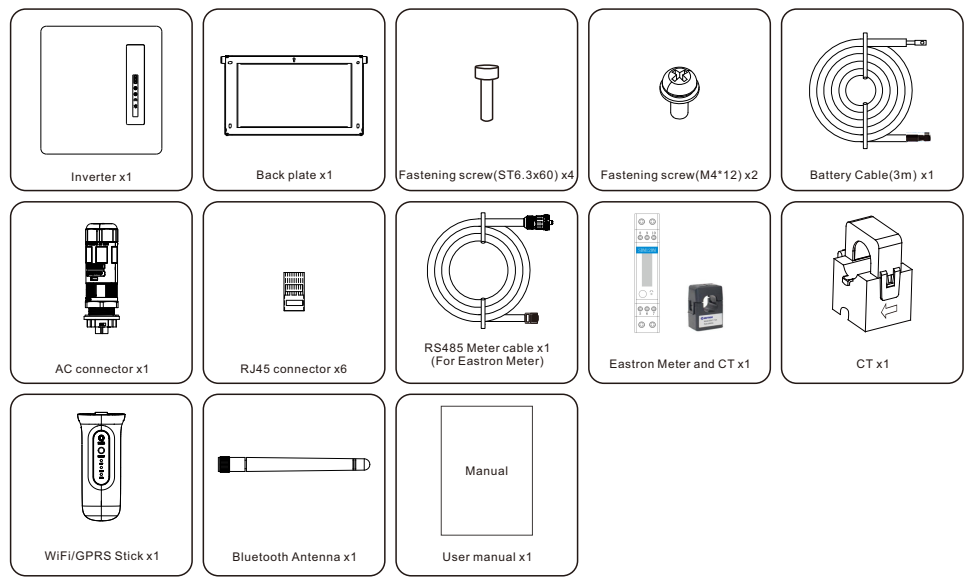

If anything is missing, please contact your local Solis distributor.

### 1.4 Tools Required for Installation

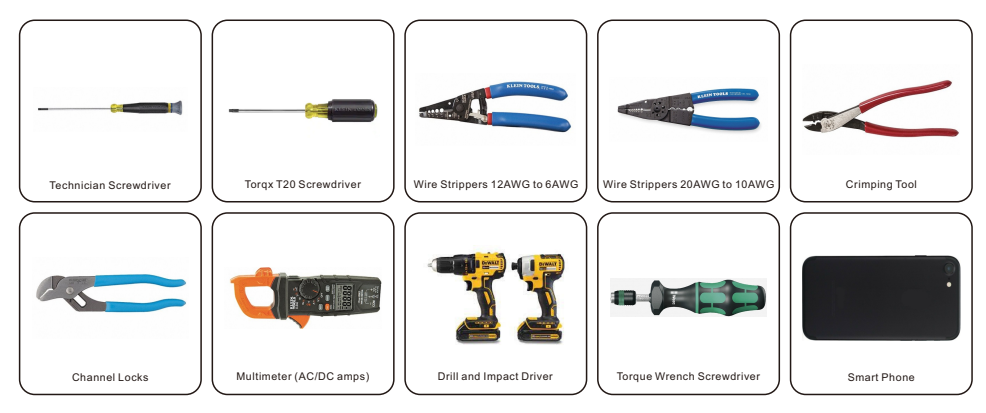

## 2.1 Safety

The following types of safety instructions and general information appear in this document as described below:

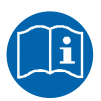

Please read safety instructions carefully in the manual.

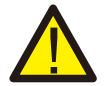

#### DANGER

"Danger" indicates a hazardous situation which if not avoided, will result in death or serious injury.

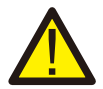

#### WARNING

"Warning" indicates a hazardous situation which if not avoided, could result in death or serious injury.

| N |
|---|
|   |

#### CAUTION

"Caution" indicates a hazardous situation which if not avoided, could result in minor or moderate injury.

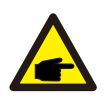

#### NOTE

"Note" provides tips that are valuable for the optimal operation of your product.

## 2.2 General Safety Instructions

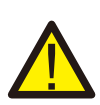

#### WARNING

Only devices in compliance with SELV (EN 69050) may be connected to the RS485 and USB interfaces.

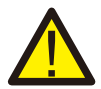

#### WARNING

Electrical installations must be done in accordance with local and national electrical safety standards.

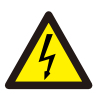

#### CAUTION:

Risk of electric shock, do not remove cover. There is no user serviceable parts inside, refer servicing to qualified and accredited service technicians.

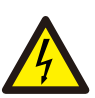

#### **CAUTION:**

Risk of electric shock from energy stored in capacitors of the Inverter, do not remove cover for 5 minutes after disconnecting all power sources (service technician only). Warranty may be voided if the cover is removed without authorization.

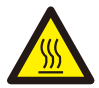

#### CAUTION:

The surface temperature of the inverter can reach up to  $75^{\circ}$ C. To avoid risk of burns, do not touch the surface of the inverter while it's operating. Inverter must be installed out of the reach of children.

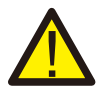

#### WARNING:

Operations below must be accomplished by licensed technician or Solis authorized person.

#### WARNING:

Operator must put on the technicians' gloves during the whole process in case of any electrical hazards.

### 2.3 Notice for Use

The inverter has been constructed according to he applicable safety and technical guidelines, use the inverter in installations that meet the following specifications only:

1. Permanent installation is required.

2. The electrical installation must be compliant with all local and national regulations & standards.

3. The inverter must be installed according to the instructions stated in this manual.

4. The inverter must be installed according to the inverter technical specifications.

5. The single-phase inverter is not permitted to make-up three-phase system.

6. The inverter has not been tested to AS/NZS 4777.2:2020 for multiple inverter combinations and/or multiple phase inverter combinations so combinations should not be used or external devices should be used in accordance with the requirements of AS/NZS 4777.1.

## 2.4 Notice for Disposal

This product shall not be disposed of with household waste.

It must be segregated and brought to an appropriate disposal facility to ensure proper recycling.

This is to be done in order to avoid negative impacts on the environment and human health.

Local waste management rules shall be observed and respected.

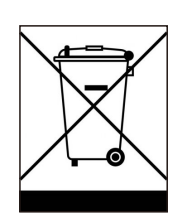

### 3.1 Intelligent LED Indicators

There are five indicators on the The Solis S6-EA1P(3-6)K-L Series Inverter(Battery, Power, COM, CT/Meter and Bluetooth) which indicate the working status of the inverter.

The Bluetooth Antenna or WiFi/WL data logger shall be installed at the Antenna/COM port of the hybrid inverter before local debugging.

|           |                 | Light      | Status                      | Description                 |
|-----------|-----------------|------------|-----------------------------|-----------------------------|
|           |                 |            | Blue<br>Flashing every 3s   | Battery discharging.        |
|           |                 |            | Blue<br>Flashing every 1.5s | Battery charging.           |
| solis     |                 | Battery    | Blue<br>Solid ON            | ldle.                       |
|           |                 |            | Yellow<br>Solid ON          | Battery Warning.            |
|           |                 |            | Blue<br>Solid ON            | Normally Operating.         |
|           | Pottory         | ©<br>Power | Yellow<br>Solid ON          | Warning.                    |
|           |                 |            | Red<br>Solid ON             | Alarm.                      |
|           | Power           | (í·-       | Blue<br>Solid ON            | COM Port is using.          |
| •)) @     | WiFi            | WiFi       | OFF                         | COM Port is not used.       |
| <b>()</b> | RS485           | •          | Blue<br>Solid ON            | RS485 Port is using.        |
| *         | Bluetooth RS485 | RS485      | OFF                         | RS485 Port is not used.     |
|           |                 | *          | Blue<br>Solid ON            | Bluetooth Port is using.    |
|           | J               | Bluetooth  | OFF                         | Bluetooth Port is not used. |

#### Turning On the LED Indicator Lights

After a few minutes, the LED indicator lights will turn off to conserve power. To turn the lights back on, short-press the Inverter LED light.

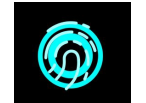

#### Alarm State

When the inverter has an alarm, the Inverter LED light turns red and starts flashing. It is recommended to connect to the inverter with the Bluetooth tool. Then you can determine what the alarm code is.

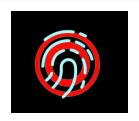

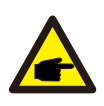

#### NOTE:

Battery/WiFi/Ethernet/Bluetooth indicators will automatically turn off after 1 minute. The Power indicator will remain on with lower brightness. Short press the Power indicator can wake up all indicators.

### 3.2 Password Reset

When the password of the owner or the installer needs to be reset, please long press the Inverter indicator for 5s.

If the reset command is successfully triggered, the status indicator will be blue and blink for 3s at the frequency of 0.5s, then restore the original state of the indicator.

If the command fails to be triggered, the status indicator will be yellow and blink for 3s at the frequency of 0.5s,then restore the original state of the indicator.

If the command is successfully triggered, the Bluetooth password can be reset in the APP.

## 4.1 Select a Location to Install the Inverter

When selecting a location for the inverter, the following criteria should be considered:

- Exposure to direct sunlight may cause output power derating due to overheating It is recommended to avoid installing the inverter in direct sunlight. The ideal location is one where the ambient temperature does not exceed 40°C.
- It is also recommended to install the inverter somewhere the rain and snow will not land directly on it.
- The inverter with protection rating IP66 can be installed both indoors and outdoors.

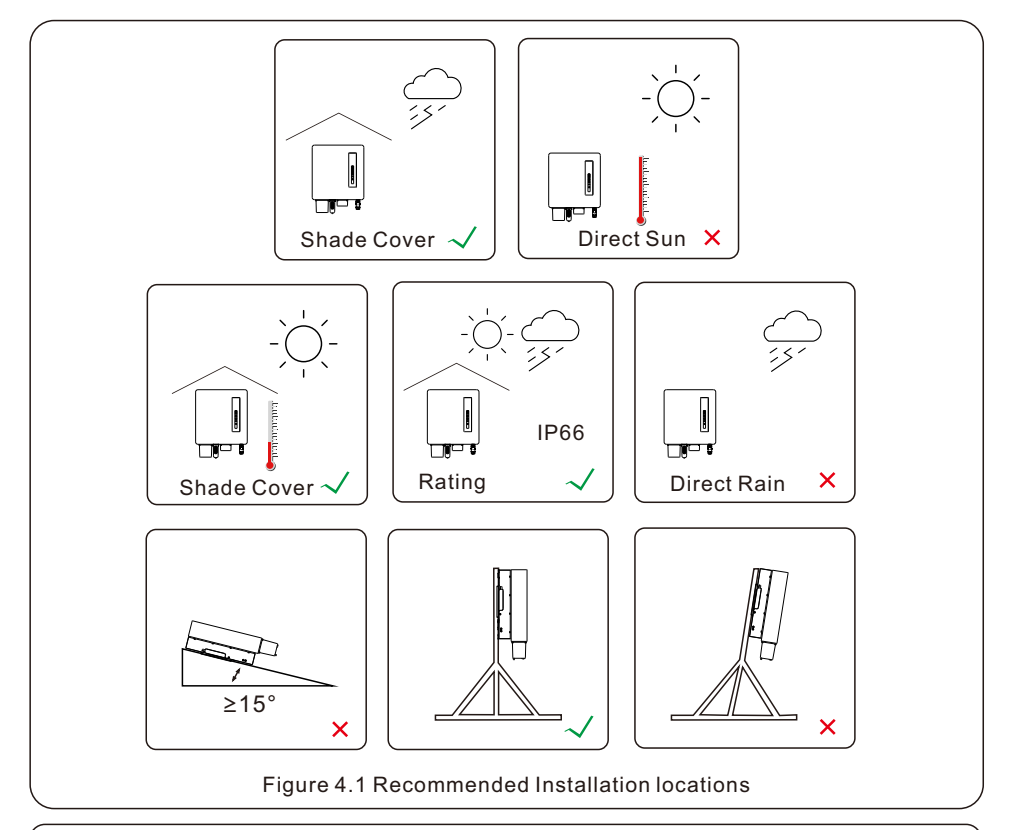

#### WARNING: Risk of fire

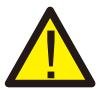

Despite careful construction, electrical devices can cause fires.

- Do not install the inverter in areas containing highly flammable materials or gases.
- Do not install the inverter in potentially explosive atmospheres.
- The mounting structure where the inverter is installed must be fireproof.

When selecting a location for the inverter, consider the following:

#### **CAUTION: Hot Surface**

• The temperature of the inverter heat-sink can reach 75°C.

The ambient temperature and relative humidity of the installation environment should meet the following requirements:

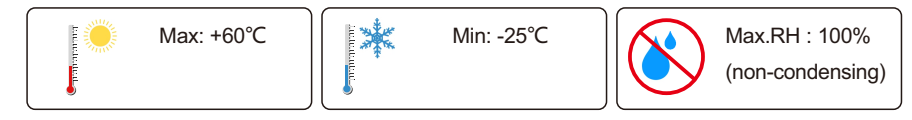

Figure 4.2 Installation environment conditions

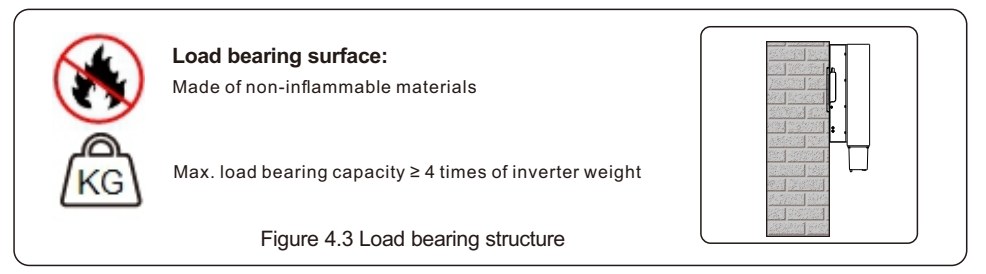

#### 4.1.1 Clearances

- If multiple inverters are installed on site, a minimum clearance of 250mm should be kept between each inverter and all other mounted equipment. The bottom of the inverter should be at least 800mm above of the ground or floor.
- The LED status indicator lights located on the inverter's front panel should not be blocked
- Adequate ventilation must be present if the inverter is to be installed in a confined space.

#### 4.1.2 Consult technical data

• Consult the technical specifications sections at the end of this manual for additional environmental condition requirements (temperature range, altitude, etc.)

#### 4.1.3 Angle of installation

• This model of Solis inverter must be mounted vertically (90 degrees or backwards less than or equal to 15 degrees from 90 degrees straight up).

#### 4.1.4 Avoiding direct sunlight

Installation of the inverter in a location exposed to direct sunlight should to be avoided. Direct exposure to sunlight could cause:

- Power output limitation (with a resulting decreased energy production by the system).
- Premature wear of the electrical/electromechanical components.
- Premature wear of the mechanical components (gaskets) and user interface.

#### 4.1.5 Air circulation

Do not install in small, closed rooms where air cannot freely circulate. To prevent overheating, always ensure that the air flow around the inverter is not blocked.

#### 4.1.6 Flammable substances

Do not install near flammable substances. Maintain a minimum distance of three meters (10 feet) from such substances.

#### 4.1.7 Heatsource

Do not install near heat source. Maintain a minimum distance of three meters (10 feet) from any heat source.

#### 4.1.8 Living area

Do not install in a living area where the prolonged presence of people or animals is expected. Depending on where the inverter is installed (for example: the type of surface around the inverter, the general properties of the room, etc.) and the quality of the electricity supply, the sound level from the inverter can be quite high.

### 4.2 Product Handling

Please review the instruction below for handling the inverter:

1. The red circles below denote cutouts on the product package.

Push in the cutouts to form handles for moving the inverter (see Figure 4.4).

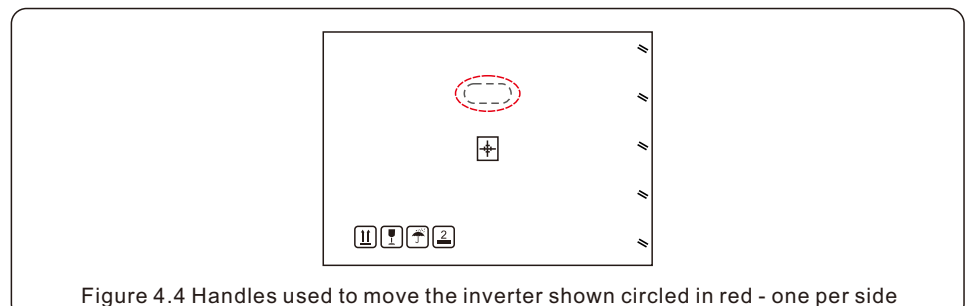

- 2. Two people are required to remove the inverter from the shipping box. Use the handles integrated into the heat sink to remove the inverter from the carton.
- 3. When setting the inverter down, do it slowly and gently. This ensures that the internal components and the outer chassis do not take any damage.

### 4.3 Inverter Transport and Storage

Transport the inverter in its original packaging, facing up and without exposing it to unnecessary shocks. If the original package is no longer available, use a similar box that can withstand the weight of the inverter (refer to the inverter weight in the specification datasheet provided with the unit), has a handle system and can be closed fully.

Store the inverter in a dry place where ambient temperatures are between -25°C to +60°C.

## 4.4 Mounting the Inverter

- Mount the inverter on a wall or structure capable of bearing the weight of the machine.
- The inverter must be mounted vertically with a maximum incline of +/- 5 degree. Exceeding this may cause the output power to derate.
- To avoid overheating, always make sure the flow of air around the inverter is not blocked. A minimum clearance of 250mm should be kept between inverters or objects and 800mm clearance between the bottom of the machine and the ground.

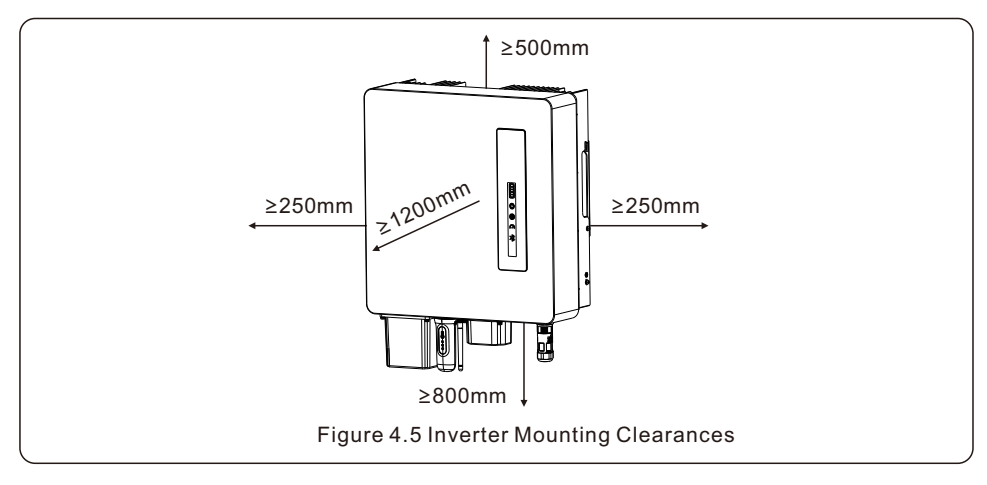

- Visibility of the LED indicator lights should be considered.
- Adequate ventilation around the inverter must be provided.

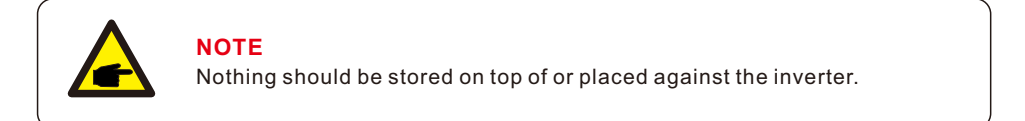

#### Dimensions of mounting bracket:

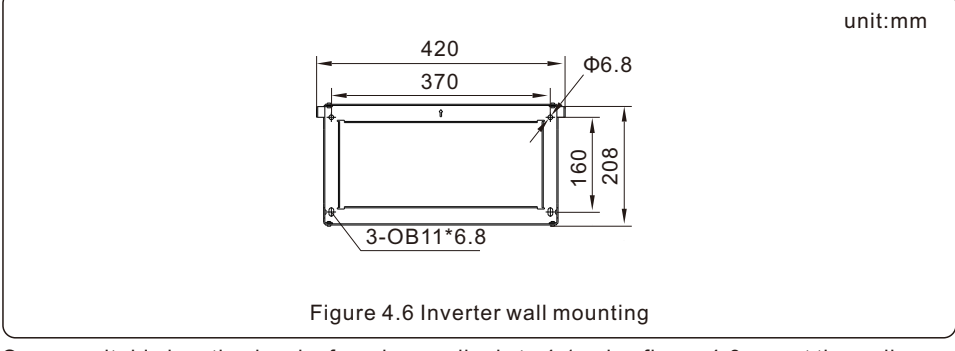

Once a suitable location has be found accordingly to 4.1 using figure 4.6 mount the wall bracket to the wall.

The inverter shall be mounted vertically.

The steps to mount the inverter are listed below:

- 1. Select the mounting height of the bracket and mark the mounting holes. For brick walls, the position of the holes should be suitable for the expansion bolts.
- 2.Lift up the inverter (be careful to avoid body strain), and align the back bracket on the inverter with the convex section of the mounting bracket. Hang the inverter on the mounting bracket and make sure the inverter is secure (see Figure 4.7)

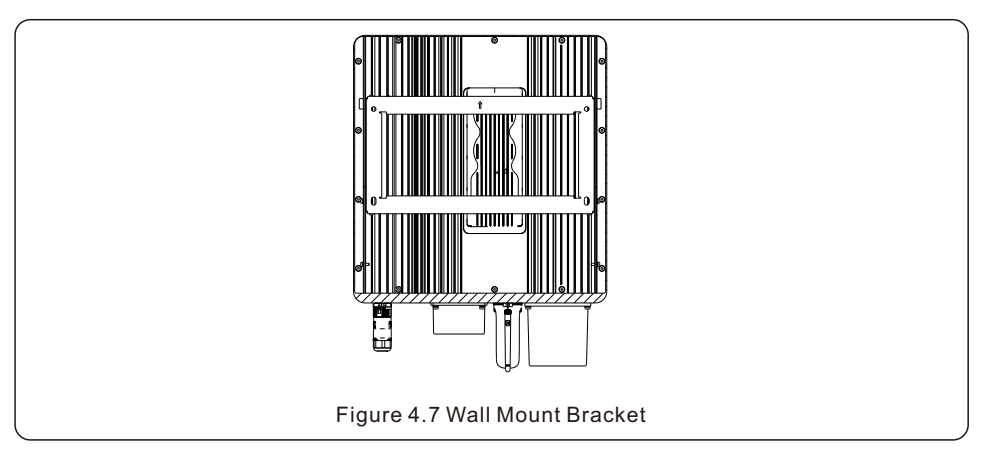

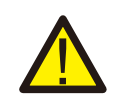

#### WARNING:

The inverter must be mounted vertically.

### **4.5 Battery Cable Installation**

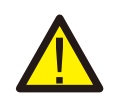

#### WARNING:

Incorrect polarity of the battery cable may lead to permanent damage on the device.

#### WARNING:

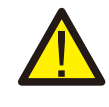

To avoid DC arc, Solis recommends installing DC breaker between batteries and the AC coupled inverter.

DC breaker: 100A for 3.6K, 160A for (4.6-6)K.

Ensure the correct polarity of batteries before connecting to the inverter.

Step 1. Please unlock the 4\*M4 screws on the battery port protection cover as shown in the below figure.

Step 2. Insert the battery power cables (in package) into the water-proof swivel nut on the cover, (Break the plastic film on it).

Step 3. Fasten the battery power cables onto the BAT+ and BAT- terminals on the inverter. Please make sure the labels on cable and inverter match up.

Step 4. Lock the 4\*M4 screws and fix the cover onto the inverter.

Step 5. Connect the other side of the battery power cables to the battery.

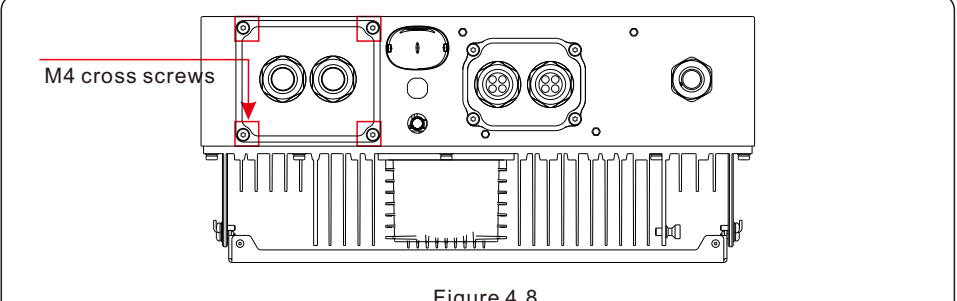

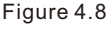

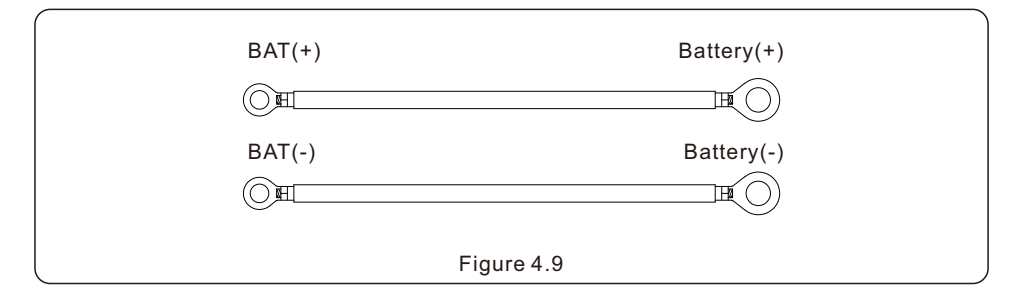

## 4.6 AC Cable Installation

For all AC connections, 2.5- 6mm<sup>2</sup> cable is required to be used. Please make sure the resistance of cable is lower than 1 ohm. If the wire is longer than 20m, it's recommended to use 6mm<sup>2</sup> cable.

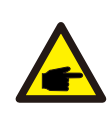

There are"L", "N", "PE"symbols marked inside the connector, the Line wire of grid must be connected to "L"terminal, the Neutral wire of grid must be connected to "N" terminal and Earth wire must be connected to "PE".

| Cable type                  | Cross sectior | ו (mm²)           |  |
|-----------------------------|---------------|-------------------|--|
| Cable type                  | Range         | Recommended value |  |
| Industry generic grid cable | 2.5~6.0       | 6.0               |  |
| Table 4 1 Grid cable size   |               |                   |  |

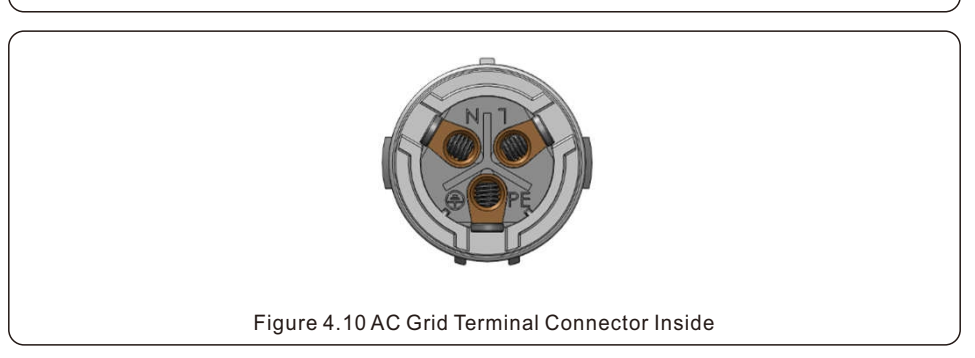

Each Solis S6 Single Phase Inverter is supplied with an AC grid terminal connector.

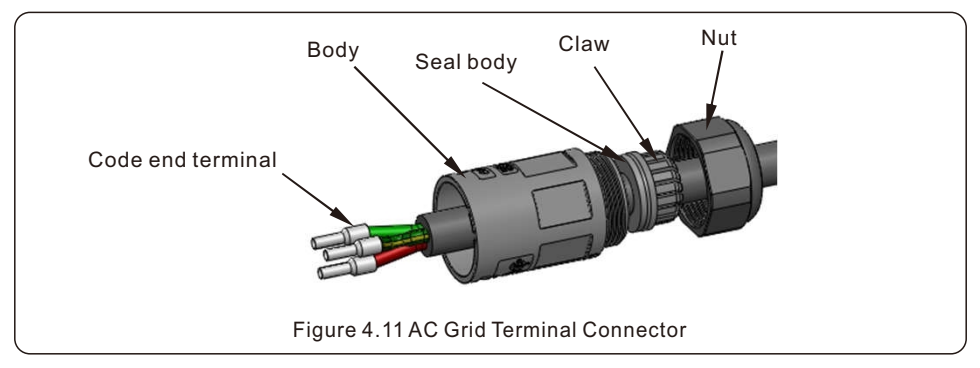

The steps to assemble the AC grid terminal connectors are listed as follows:

1. Disassemble the AC connector. Strip the AC wires about 7mm.

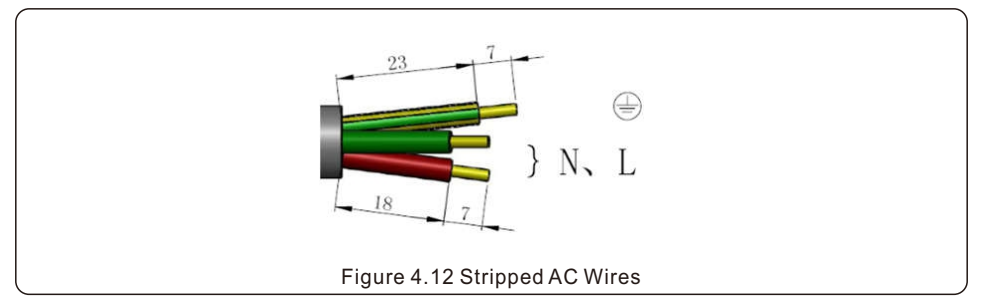

2. Fix the wires into the correct postion. Torque 0.8N.m Please try to pull out the wire to make sure the it's well connected.

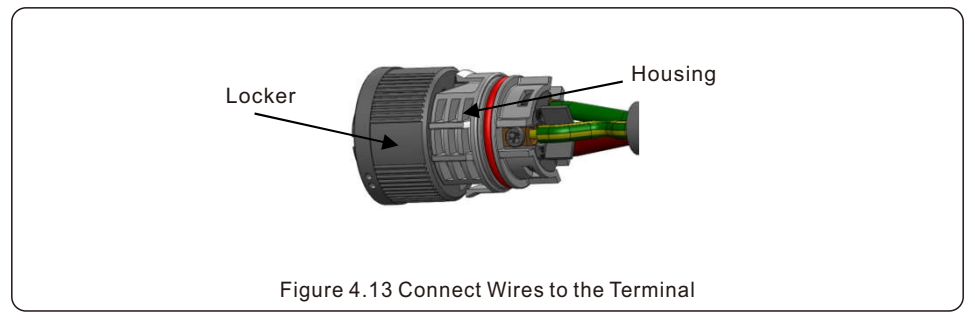

3. Insert Seal and Clamp Finger into body ,then tighten the nut, torque 2.5+/-0.5N·m.

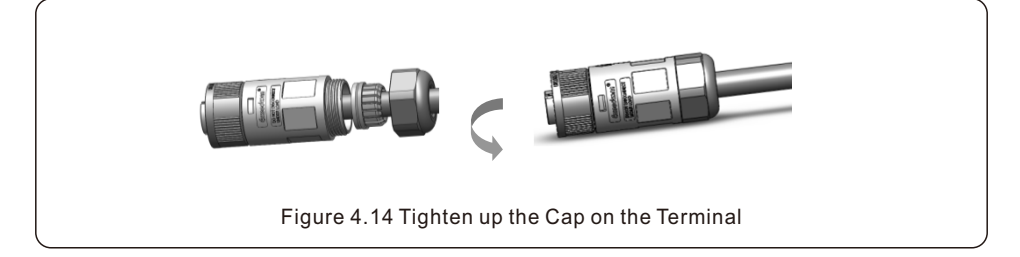

#### 4. Mating plug and socket:

Push the locker onto the socket housing completely, then rotate the locker according to the direction instructed by the marks on the locker.(Warning:hold the body)

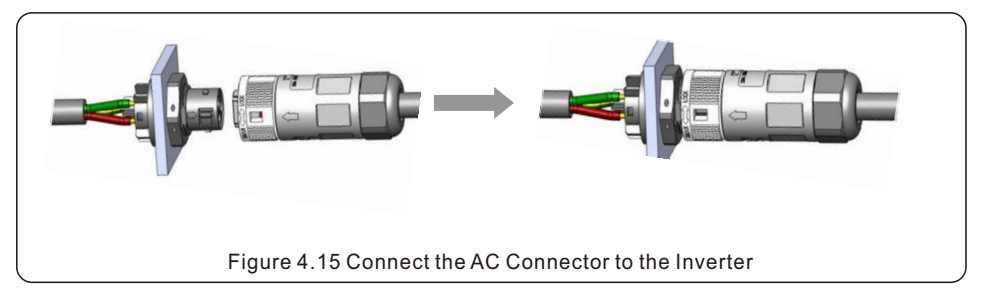

| Inverter      | Rated output voltage(V) | Rated output current (A) | Current for protection device (A) |
|---------------|-------------------------|--------------------------|-----------------------------------|
| S6-EA1P3K-L   | 220/230                 | 13.7/13.1                | 40                                |
| S6-EA1P3.6K-L | 220/230                 | 16.4/15.7                | 40                                |
| S6-EA1P4.6K-L | 220/230                 | 21.0/20.0                | 40                                |
| S6-EA1P5K-L   | 220/230                 | 22.8/21.8                | 40                                |
| S6-EA1P6K-L   | 220/230                 | 27.3/26.1                | 40                                |

Table 4.2 Rating of grid OCPD

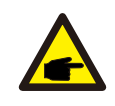

#### NOTE

For AC connectors, the separation of the male and female ends requires a tool to disassemble and requires a force greater than 20N.

## 4.7 Ground Cable Installation

An external ground connection is provided at the right side of inverter.

Prepare OT terminals: M4. Use proper tooling to crimp the lug to the terminal. Connect the OT terminal with ground cable 8 AWG to the right side of inverter.

The torque is 2N.m.

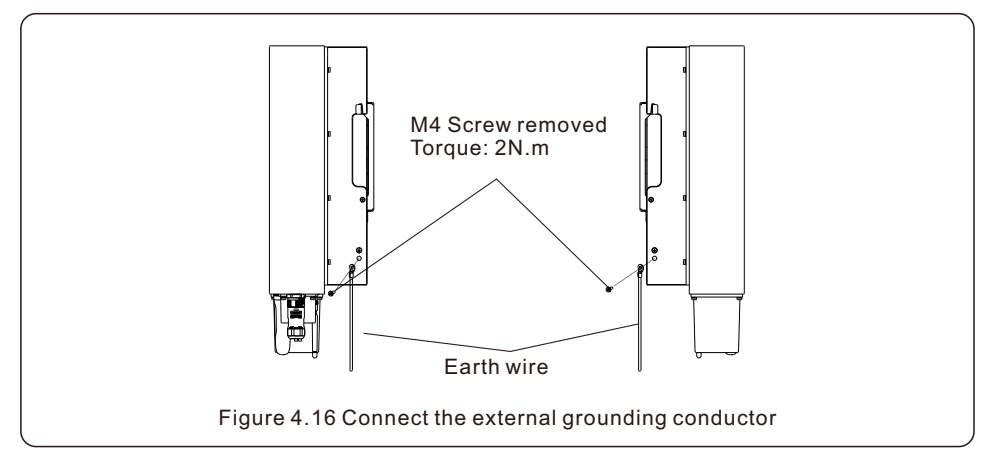

To connect the grounding terminal on the heat sink, please follow the steps below:

- 1. It is recommended to use copper wire for the chassis ground. Either solid conductor or stranded wire is acceptable. Refer to local code standard for wire sizing.
- 2. Attach OT terminal: M4.

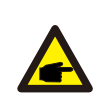

#### IMPORTANT

For multiple inverters in parallel, all inverters should be connected to the same ground point to eliminate the possibility of a voltage potential existing between inverter grounds.

- 3. Strip the ground cable insulation to a suitable length. (see Figure 4.17)
- 4. Crimp a ring connector onto the cable and then connect it to the chassis ground terminal.

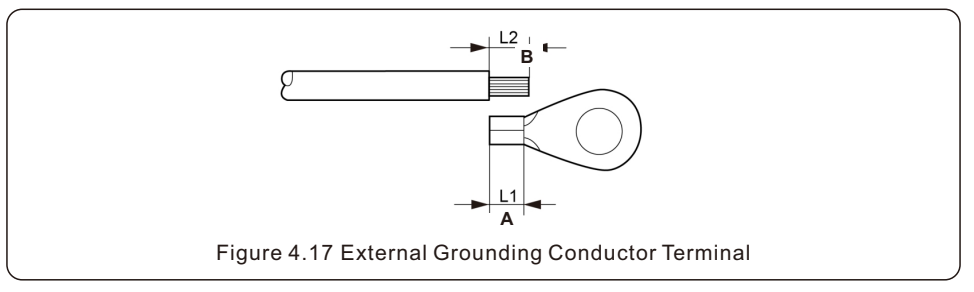

5. The external grounding conductor is recommended to be connected to 4mm2 and above.

## 4.8 Meter/CT Installation

S6-EA1P(3-6)K-L inverter requires a smart meter to measure the power flow at the grid connection point to achieve the self-use control algorithm. The smart meter and the communication cable are provided as a standard accessory in the package. Please refer to below system diagram to connect the smart meter at the grid connection point. Meanwhile, a smart CT sensor is provided in order to measure the generation of grid-tied PV inverter.

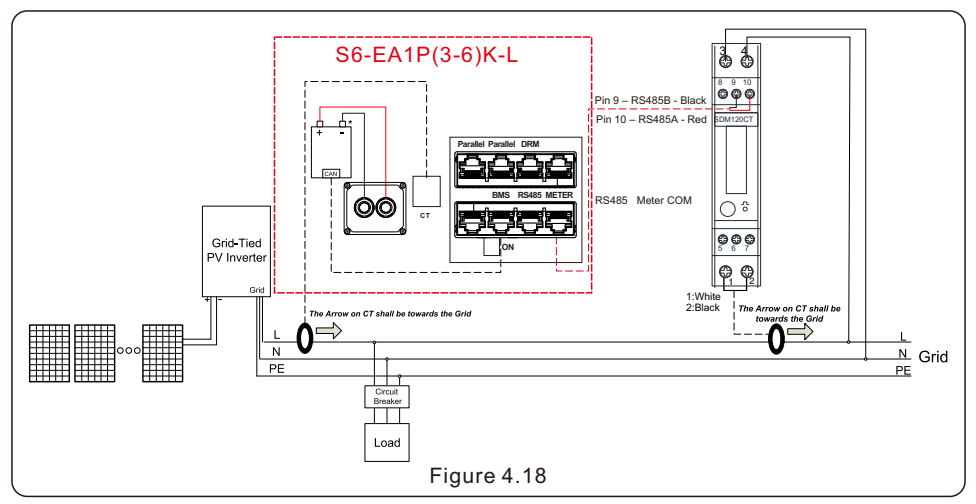

Smart Meter for grid power flow measurement (External CT provided within the meter package).

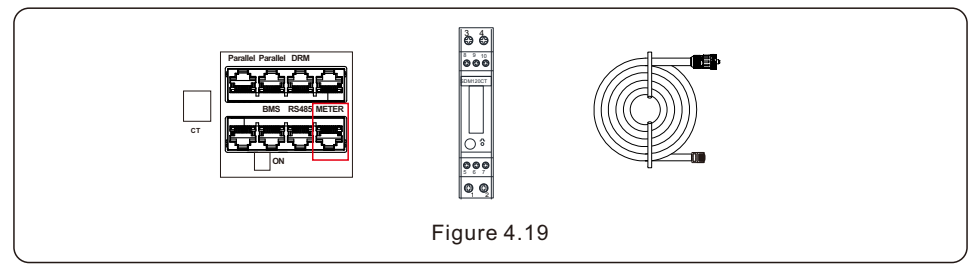

Smart CT sensor for PV generation measurement.

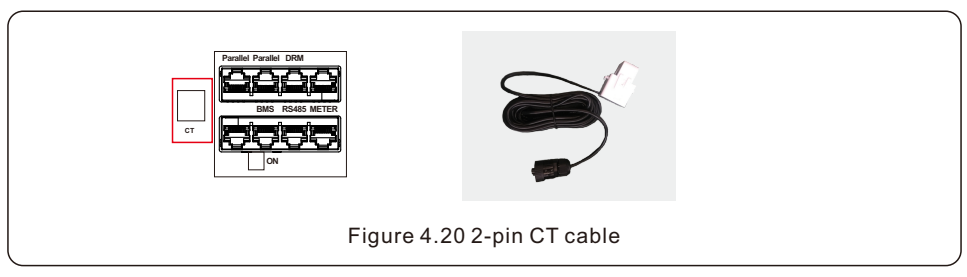

### 4.9 Communication Cable Installation

4.9.1 Protective Cover for Communication Ports

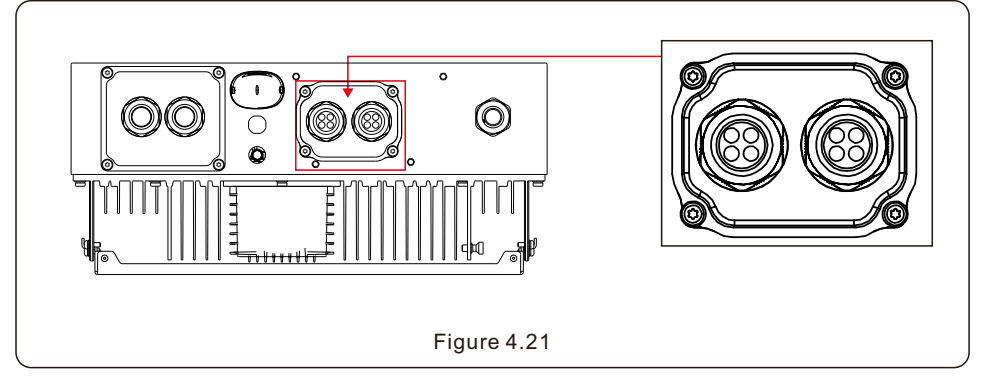

Inverter in the package is with a protective cover assembled to protect the communication ports.

Step 1. Use Phillips screwdriver to take out the 4 screws on the cover.

Step 2. Read through the following sections of the manual and prepare the internet cables correspondingly.

Step 3. Loose the cable gland and remove the watertight caps inside the cable gland based on the number of the cables and keep the unused holes with watertight cap.

Step 4. Lead the cables into the holes in the cable gland. (Hole Diameter: 6mm)

Step 5. Crimp the RJ45 connectors onto the cables according to the pin definitions described in the following sections and connect to the ports accordingly.

Step 6. Fasten the 4 screws on the cover (Torque: 1.7N.m-2 N.m)

Step 7. Reassemble the cable gland and ensure there is no bending or stretching of the internet cables inside the cover.

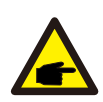

#### NOTE:

The 4-hole fastening rings inside the cable gland are with openings on the side.

Please separate the gap with hand and squeeze the cables into the holes from the side openings.

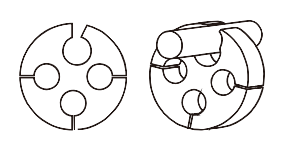

### 4.9.2 Communication Port Definition

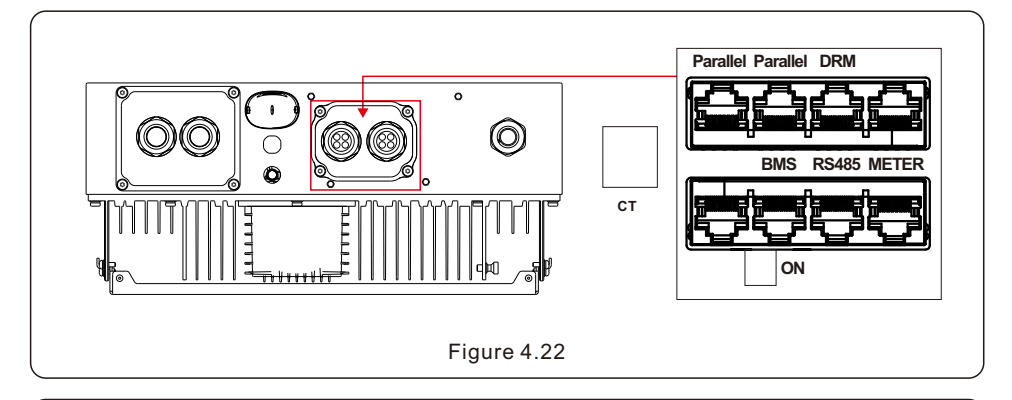

| Port      | Function                                                                                                    |  |  |
|-----------|----------------------------------------------------------------------------------------------------|--|--|
| Parallel  | (Optional) Parallel operation communication ports (Reserved).                                                                   |  |  |
| DRM       | (Optional)To realize Demand Response or Logic interface function, this function may be required in UK and Australia.            |  |  |
| BMS       | Used for CAN communication between inverter and Lithium battery BMS.                                                            |  |  |
| RS485     | (Optional) Used for Modbus RTU communication with 3rd party external device or controller.                                      |  |  |
| Meter     | Used for RS485 communication between inverter and the smart meter. It is necessary to realize the normal hybrid control logics. |  |  |
| Table 4.3 |                                                                                                    |  |  |

#### 4.9.3 BMS Port Connection

Take out the pre-made CAN cable from the package and connect one end to battery CAN port and then connect another end to the inverter BMS port. Cable Length: 3 meters.

| Figure 4.23                                                                                                    |
|----------------------------------------------------------------------------------------------------|
| NOTE:<br>Before connecting CAN cable with the battery, please check whether the<br>communication pin sequence of the inverter and the battery match;<br>If it does not match, you need to cut off the RJ45 connector at one end of the<br>CAN cable and adjust the pin sequence according to the pin definitions of<br>both inverter and battery.<br>Pin definition of the inverter CAN Port is following<br>EIA/TIA 568B.<br>CAN-H on Pin 4: Blue<br>CAN-L on Pin 5: Blue/White |

4.9.4 Battery Temperature Sensor Connection for Lead-acid Battery (Optional)

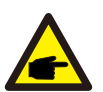

#### NOTE:

Battery temperature sensor can be optionally used with lead-acid battery for inverters to accurately detect the battery ambient temperature and adjust voltage compensation based on the customer-defined coefficient. It is an optional accessory which may not be provided with the inverter package. If lead-acid battery is used and battery temperature sensor is needed, please contact your distributor or Solis sales to purchase individually.

1. Insert the RJ45 terminal end to the CAN port at the bottom of the inverter and fasten the swivel nut. (Cable length: 1 meter)

2. Fasten the temperature sensor ring onto the battery module. If no suitable fastening terminal can be found on the battery module, the sensor ring can be attached to the positive or negative pole of the battery module.

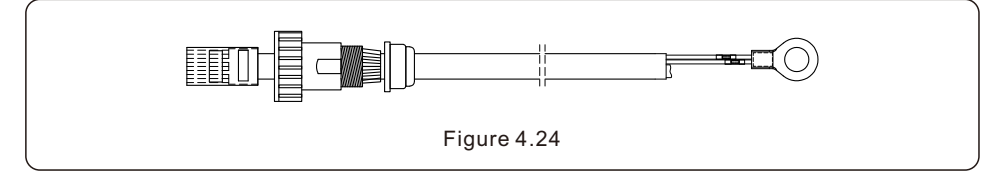

#### 4.9.5 Meter Port Connection

Take out the pre-made Meter cable from the package and connect RJ45 end to inverter Meter port and then connect another end with loose RS485 A & B pins to the meter RS485 terminal. Cable Length: 5 meters.

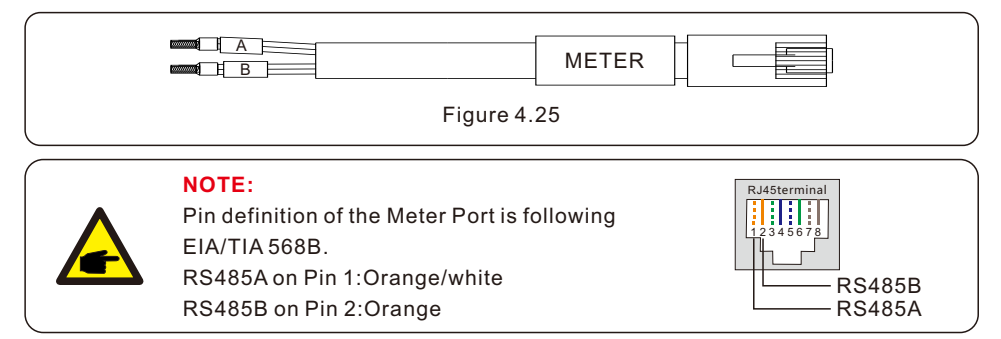

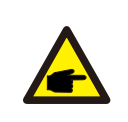

#### NOTE:

Compatible Smart Meter Pin definition. Eastron SDM120CT – Pin 9 is RS485B & Pin 10 is RS485A.

### 4.9.6 DRM Port Connection (Optional)

#### 4.9.6.1 For Remote Shutdown Function

Solis inverters support remote shutdown function to remotely control the inverter to power on and off through logic signals.

The DRM port is provided with an RJ45 terminal and its Pin5 and Pin6 can be used for remote shutdown function.

| Signal              | Function                |
|---------------------|-------------------------|
| Short Pin5 and Pin6 | Inverter Generates      |
| Open Pin5 and Pin6  | Inverter Shutdown in 5s |

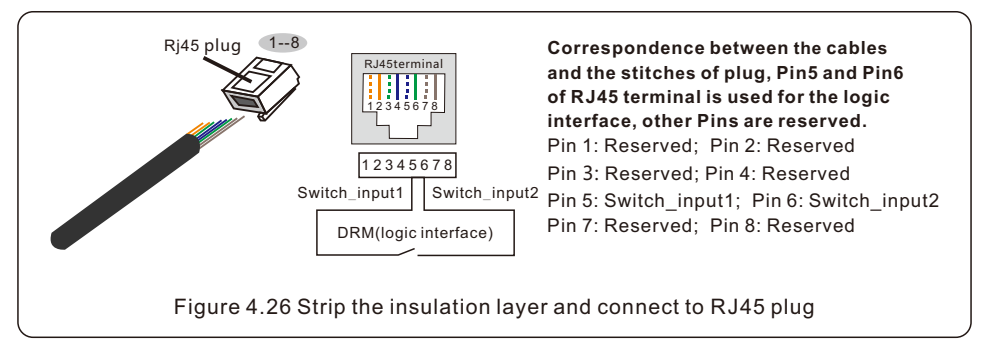

### 4.9.6.2 For DRED Control Function (For AU and NZ Only)

DRED means demand response enable device. The AS/NZS 4777.2:2020 required inverter need to support demand response mode(DRM).

This function is for inverter that comply with AS/NZS 4777.2:2020 standard.

A RJ45 terminal is used for DRM connection.

| Pin | Assignment for inverters capable of both charging and discharging | Pin | Assignment for inverters capable of both charging and discharging |
|-----|-------------------------------------------------------------------|-----|-------------------------------------------------------------------|
| 1   | DRM 1/5                                                           | 5   | RefGen                                                            |
| 2   | DRM 2/6                                                           | 6   | Com/DRM0                                                          |
| 3   | DRM 3/7                                                           | 7   | V+                                                                |
| 4   | DRM 4/8                                                           | 8   | V-                                                                |

Table 4.4

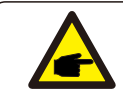

#### NOTE:

Solis hybrid inverter is designed to provide 12V power for DRED.

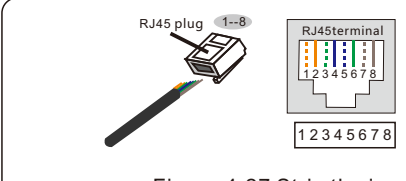

#### Correspondence between the cables and the stitches of plug Pin 1: white and orange ; Pin 2: orange

Pin 3: white and green; Pin 4: blue Pin 5: white and blue; Pin 6: green Pin 7: white and brown: Pin 8: brown

Figure 4.27 Strip the insulation layer and connect to RJ45 plug

### 4.9.7 RS485 Port Connection (Optional)

If a 3rd party external device or controller needs to communicate with the inverter, the RS485 port can be used. Modbus RTU protocol is supported by Solis inverters.

To acquire latest protocol document, please contact Solis local service team or Solis sales.

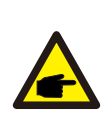

NOTE: Pin definition of the RS485 Port is following EIA/TIA 568B. RS485A on Pin 5: Blue/White RS485B on Pin 4: Blue

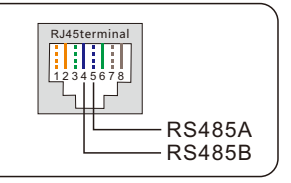

## 4.10 External Residual Current Device(RCD)

All series of Solis inverters are integrated with an internal residual current device to protect against any potential d.c component and a.c component of residual current.

Therefore, all Solis inverters, due to the design, are not able to feed in DC fault current to the system which fully complies with IEC60364-7-712.

If an external RCD is required to be installed by local regulations, Solis recommends installing a Type-A RCD with a threshold current higher than 100mA.

### 4.11 Earth Fault Alarm

For the earth fault happened on battery inputs, customer shall install external alarm and monitoring device to comply with AS/NZS 5139.

## 4.12 Inverter Remote Monitoring Connection

The inverter can be remotely monitored via WiFi, LAN or 4G.

The USB type COM port at the bottom of the inverter can connect to different kinds of Solis data loggers to realize the remote monitoring on Soliscloud platform.

To install Solis data loggers, please refer to corresponding user manuals of Solis data loggers. The Solis data loggers are optional and can be purchased separately.

Dust cover is provided the inverter package in case the port is not used.

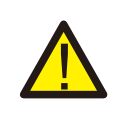

#### WARNING:

The USB type COM port is only allowed to connect Solis data loggers. It is forbidden to be used for other purposes.

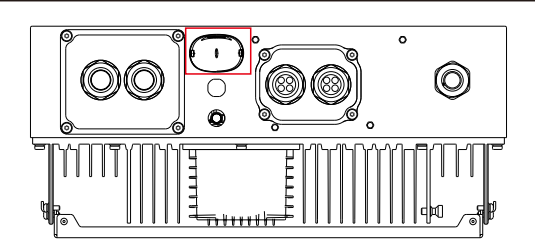

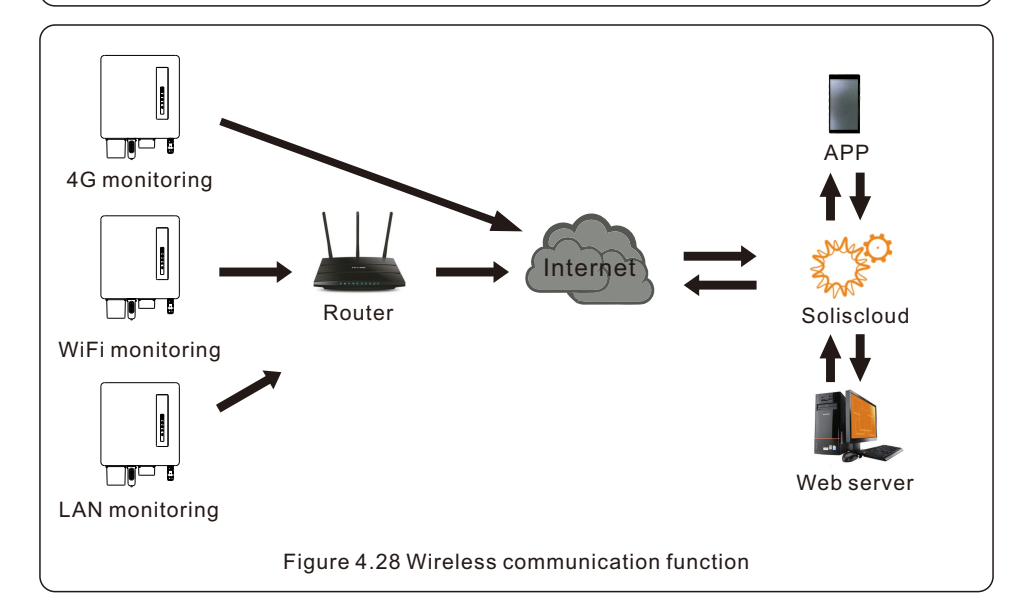

### 4.13 System Diagram

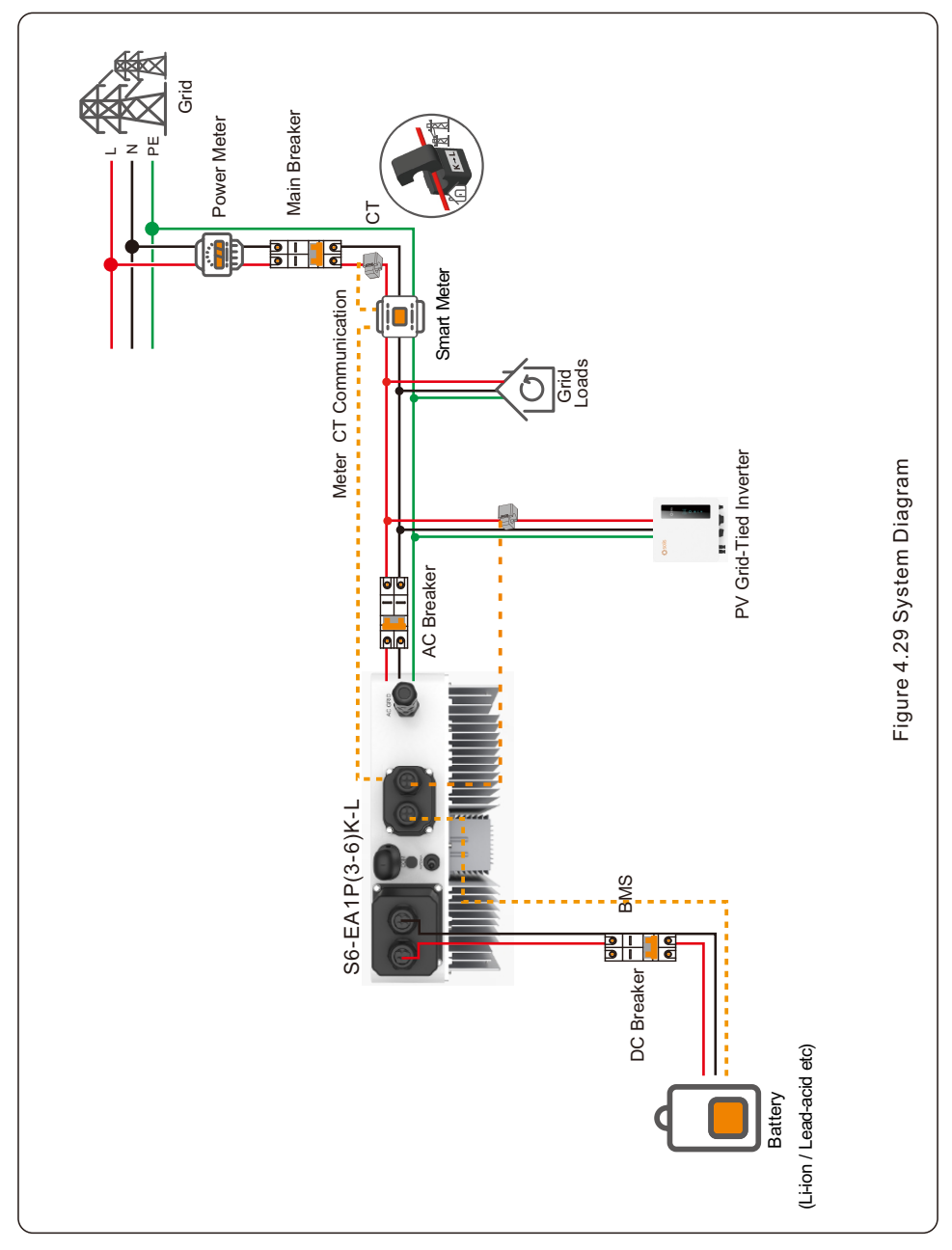

### 5.1 Pre-Commissioning

- Make sure that no high voltage conductors are energized.
- Check all conduit and cable connection points ensure they are tight.
- Verify that all system components have adequate space for ventilation.
- Follow each cable to ensure that they are all terminated in the proper places.
- Ensure that all warning signs and labels are affixed on the system equipment.
- Verify that the inverter is secured to the wall and is not loose or wobbly.
- Prepare a multimeter that can do both AC and DC amps.
- Have an Android or Apple mobile phone with Bluetooth capability.
- Install the Soliscloud APP on the mobile phone and register a new account.
- There are three ways to download and install the latest APP.
  - 1.You can visit www.soliscloud.com.
  - 2. You can search "Soliscloud" in Google Play or APP Store.
  - 3. You can scan this QR code to download Soliscloud.

## 5.2 Startup Procedure

Step 1: Measure and confirm the battery polarity and battery voltage.

Step 2: Measure and confirm the AC voltage and polarity.

Step 3: Turn on the external battery breaker or the DC switch on the battery and then turn on the AC breaker.

Step 4: Wait for the inverter to initialize

## 5.3 Shutdown Procedure

 $\label{eq:step1:turn} Step 1: Turn off the AC \ breaker \ or \ AC \ disconnect \ switch \ to \ disable \ AC \ power \ to \ the \ inverter.$ 

Step 2: Turn off the battery breaker.

Step 3: Use a multimeter to verify that the battery and AC voltages are 0V.

Step 4: Waiting for the device powered off and the system shutdown is completed.

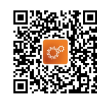

Measure AC voltage and frequency

### 5.4 Log in the APP via Bluetooth

#### Step 1: Connect with Bluetooth.

Turn on Bluetooth switch on your mobile phone and then open the Soliscloud APP. Click "More Tools"->"Local Operation"->"Connect with Bluetooth"

| Register                               | Register                        | C Local Operation        |
|----------------------------------------|---------------------------------|--------------------------|
| Hello,<br>Welcome to SolisCloud        | Hello,<br>Welcome to SolisCloud | Select Connection Method |
| Username/Email                         | Usemame/Email                   | * Connect With Bluetooth |
| Password 🗞                             | Password 🔌                      |                          |
| I have agreed Privacy Policy           | I have agreed Privacy Policy    | Connact With WiEi        |
| Log in                                 | Log in                          | Connect with with        |
| Remember Forgot Password               | Remember Forgot Password        |                          |
|                                        | WiFi Configuration              |                          |
|                                        | Local Operation                 |                          |
| Language   More Tools   Data Migration | Cancel                          |                          |

Step 2: Select the Bluetooth signal from the inverter. (Bluetooth Name: Inverter SN)

| -                                                                                                    |        |
|----------------------------------------------------------------------------------------------------|--------|
| K Nearby Device                                                                                                    | 8      |
| If the device is not in the list, please click the "Search De<br>button at the bottom or drop-down to refresh the page                                                                                                    | evice" |
| Other Device                                                                                                    |        |
| xxxxxxxxxx     xxxxxxxxx     x     x | >      |
| 💿 vivo TWS 2                                                                                                    | >      |
| Search Device                                                                                                    |        |

#### Step 3: Login account.

If you are the installer, please select the account type as Installer. If you are the plant owner, please select the account type as owner. Then set your own initial password for control verification. (The first log-in must be finished by installer in order to do the initial set up)

| Control Verification          | Control Verification          | Control Verification                 |
|-------------------------------|-------------------------------|--------------------------------------|
| © xxxxxxxxxxx                 | • xxxxxxxxxxx                 | XXXXXXXXXXXXXXXXXXXXXXXXXXXXXXXXXXXX |
| Select account type v         | Select account type           | Installer                            |
| Enter password (6-characters) | Enter password (6-characters) | Enter password (6-characters)        |
| Verify                        | Verify                        | Enter password again $2\pi^6$        |
|                               | Installer                     | before continuing                    |
|                               | Owner                         | Set Enable                           |
|                               | Cancel                        |                                      |

## 5. Commissioning

### 5.5 Initial set up

If this is the first time the inverter has been commissioned, you will need to first go through the Quick Settings.Once this has been done, these settings can be changed later. Inverter Time -> Battery Model -> Meter Setting -> Grid Code -> Work mode

A. Inverter Time: Set the Inverter Time and Date. It may be easier to tap the slider next to "Follow Phone Time". Then tap Next in the top right corner. This will set the inverter to match your phone.

| < Q                   | uick Settir | ıg         | Next      |
|-----------------------|-------------|------------|-----------|
| Battery Model         |             | Grid Code  |           |
| inverter Time         | Meter Type  |            | king Mode |
| Inverter Date Setting |             | 2023       | -04-11 >  |
| Inverter Time Setting |             |            | 15:27 >   |
| Phone Time            |             | 2023-04-11 | 15:27:25  |
| Follow Phone Time     |             |            | 0         |

B. Battery Model: Now select the battery model connected to the inverter. This choice must be based on the battery model that is actually connected to the inverter. If there is no battery connected for the moment, select"No Battery"to avoid potential alarms codes.

| <                  | Quick Setting     | Next         |
|--------------------|-------------------|--------------|
| Battery M          | lodel Grid Co     | de()         |
| Inverter Time      | Meter Type        | Working Mode |
| Battery Type       |                   |              |
| Lithium Battery    |                   | ~            |
| Lead-acid Battery  |                   |              |
| 48V Lithium Batter | y(Without COMM)   |              |
| 51.2V Lithium Batt | ery(Without COMM) |              |
| No Battery         |                   |              |
| Battery Model      |                   |              |
| Lithium battery LV |                   |              |
| PYLON_LV           |                   | ~            |
| .B_BOX_LV BYD      |                   |              |
| Dyness LV          |                   |              |
| PureDrive-LV       |                   |              |

C. Meter Setting: Set both the Meter Type and the Meter Location. It is suggested to install the meter at the system grid connection point and select "Meter in Grid". If there is no meter connected for the moment, please select"No Meter" to avoid alarms.

| < 0              | uick Setting | Next         |
|------------------|--------------|--------------|
| Battery Mod      | lel Grid     | i Code       |
| ØØ-              | <u> </u>     |              |
| Inverter Time    | Meter Type   | Working Mode |
|                  |              |              |
| Meter/CT Setting |              | Meter >      |
| Meter Setting    |              | >            |

D. Grid Code: Please select the grid code based on the local grid network requirements.

| <                     | Quick Setting    | Next |
|-----------------------|------------------|------|
| Battery N             | lodel Grid C<br> | ode  |
| G59/3                 |                  | ~    |
| User-define           |                  |      |
| EN50549FI             |                  |      |
| BRA-N220<br>EN50549TR |                  |      |
| SI-1                  |                  |      |
| LTU-1                 |                  |      |
| VDE 4105              |                  |      |

E. Work Mode: This is the energy storage operating mode. ALL modes first priority is to use the available PV power to support the home loads. The different modes determine what the second priority, or use of the excess PV power, will be. Select the desired mode, then tap the slider switch to turn the mode on. The switch will appear orange if it is enabled.

| < Q1                  | ick Setting  | Done             |
|-----------------------|--------------|------------------|
| Battery Model         | Grid G       | Code             |
| Inverter Time         | Meter Type   | Working Mode     |
| Work Mode Status      | Feed in pric | rity-Time of Use |
| Self-Use Mode         | 1            | >                |
| Feed in Priority Mode |              | >                |
| Peak-shaving Mode     |              | >                |

**Self-Use Mode** stores the excess PV power into the battery. If the battery is charged, or there is no battery, the excess PV power will be exported(sold)back to the utility company.

**Feed in Priority Mode** will ensure that the system exports any excess PV power after the home loads are supplied. If the export power quota has been met, then the remaining PV power will be stored in the battery. This mode should not be used if export power is going to be set to zero.

**Peak-shaving Mode** limits the power of grid and the battery discharging. With this working mode, the inverter will discharge the battery only when the power consumption from the grid will be over a certain value, set by the user. The discharge of the battery will be stop any time the power absorption from grid will be lower than the value set.

**Time of Use Switch** is for customizing when the battery is allowed to charge and discharge power and at what rate, established by a current(amperage)setting. If this slider switch is turned on, the inverter will only use this schedule to determine when to charge and discharge the battery.

If Allow Grid Charging is turned on, the inverter will use grid power to charge the battery only under two circumstances:

(1) the battery drains to the Force Charge SOC.

(2)Time of Use is enabled and there is not enough available PV power during the charge window to meet the current rate that is established.

Time of Use is for manual control of the battery charging/discharging.If Time of Use is turned off, charging/discharging is automatically regulated by the inverter.

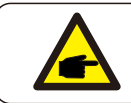

#### NOTE:

PV Power input is not integral for the S6-EA1P(3-6)K-L inverter series.

| <                | Self-Use Mode      | •               |
|------------------|--------------------|-----------------|
| Self-Use Mode S  | Switch             |                 |
| Time of Use Swi  | tch                |                 |
| Time of Use Cha  | arge Current Set   | 50.0A >         |
| Time of Use Disc | charge Current Set | 50.0A >         |
| Charge Time Slo  | ot 1               | 22:00 ~ 08:00 > |
| Discharge Time   | Slot 1             | 08:00 ~ 22:00 > |
| Charge Time Slo  | ot 2               | 00:00 ~ 00:00 > |
| Discharge Time   | Slot 2             | 00:00 ~ 00:00 > |
| Charge Time Slo  | ot 3               | 00:00 ~ 00:00 > |
| Discharge Time   | Slot 3             | 00:00 ~ 00:00 > |
| Charge Time Slo  | ot 4               | 00:00 ~ 00:00 > |
| Discharge Time   | Slot 4             | 00:00 ~ 00:00 > |
| Charge Time Slo  | ot 5               | 00:00 ~ 00:00 > |
| Discharge Time   | Slot 5             | 00:00 ~ 00:00 > |
| Charge Time Slo  | ot 6               | 00:00 ~ 00:00 > |
| Discharge Time   | Slot 6             | 00:00 ~ 00:00 > |
| Allow Grid Charg | ging               | •               |

| < Feed in Priority N              | lode            |
|-----------------------------------|-----------------|
| Feed in Priority Mode Switch      |                 |
| Time of Use Switch                |                 |
| Time of Use Charge Current Set    | 135.0A >        |
| Time of Use Discharge Current Set | 135.0A >        |
| Charge Time Slot 1                | 00:00 ~ 01:00 > |
| Discharge Time Slot 1             | 01:00 ~ 02:00 > |
| Charge Time Slot 2                | 02:00 ~ 04:00 > |
| Discharge Time Slot 2             | 04:00 ~ 06:00 > |
| Charge Time Slot 3                | 06:00 ~ 10:00 > |
| Discharge Time Slot 3             | 10:00 ~ 11:00 > |
| Charge Time Slot 4                | 11:00 ~ 14:00 > |
| Discharge Time Slot 4             | 14:00 ~ 17:00 > |
| Charge Time Slot 5                | 17:30 ~ 18:00 > |
| Discharge Time Slot 5             | 18:00 ~ 22:55 > |
| Charge Time Slot 6                | 23:00 ~ 23:30 > |
| Discharge Time Slot 6             | 23:30 ~ 00:00 > |
| Allow Grid Charging               |                 |
|                                   |                 |

| < Peak Shav                       | ing             |
|-----------------------------------|-----------------|
| Peak-shaving switch               |                 |
| Max.useable Grid Power            | 3000W >         |
| Peak SOC                          | 70% >           |
| Time of Use Switch                |                 |
| Time of Use Charge Current Set    | 50.0A >         |
| Time of Use Discharge Current Set | 50.0A >         |
| Charge Time Slot 1                | 22:00 ~ 08:00 > |
| Discharge Time Slot 1             | 08:00 ~ 22:00 > |
| Charge Time Slot 2                | 00:00 ~ 00:00 > |
| Discharge Time Slot 2             | 00:00 ~ 00:00 > |
| Charge Time Slot 3                | 00:00 ~ 00:00 > |
| Discharge Time Slot 3             | 00:00 ~ 00:00 > |
| Charge Time Slot 4                | 00:00 ~ 00:00 > |
| Discharge Time Slot 4             | 00:00 ~ 00:00 > |
| Charge Time Slot 5                | 00:00 ~ 00:00 > |
| Discharge Time Slot 5             | 00:00 ~ 00:00 > |
| Charge Time Slot 6                | 00:00 ~ 00:00 > |
| Discharge Time Slot 6             | 00:00 ~ 00:00 > |
| Allow Grid Charging               |                 |

### 5.6 APP Interface

#### 5.6.1 APP Interface Structure

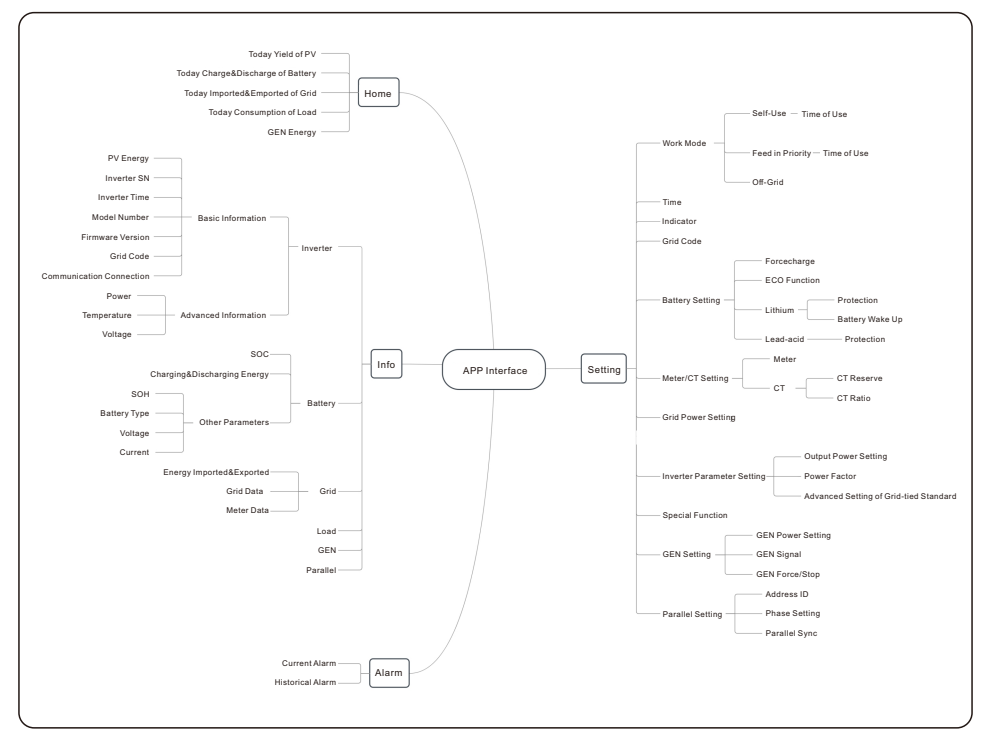

#### 5.6.2 Home

The home page can display the working state, Today Imported/Exported of Grid, Today Charged /Discharged of Battery, Today Consumption of household electricity. At the bottom of page are four submenus: Home, Info, Alarm and Settings.

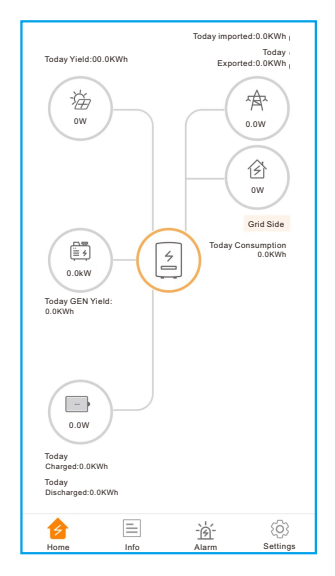

#### 5.6.3 Information

The Info page breaks down into four categories: Inverter, Battery, Grid, and Load. **Inverter:** inverter power production history, PV voltages and currents, inverter information (serial number, model number, and firmware version),grid code, and alarm code history. There are two additional information in the inverter page:

Parallel Information: information includes inverter, battery, grid and load.

Battery: battery model and status, battery voltage and current.

Grid: power imported an exported, AC grid voltage, frequency, and amperage.

Load: power being consumed by the home loads.

| Inverter                  | Battery             | Grid           | Load                      |   | Inverter      | Battery           | Grid         |          | Load    | Inverter  |         | Battery      | Grid    | Load    |
|---------------------------|---------------------|----------------|---------------------------|---|---------------|-------------------|--------------|----------|---------|-----------|---------|--------------|---------|---------|
| Total Yield               | t i                 |                | 221kWh                    |   | (A) 49V       | v                 |              | 99%      |         |           |         | Exported     | Importe | d       |
|                           |                     |                |                           |   | Dise          | charge Power      | $\mathbf{U}$ | Battery  | SOC     | Today     |         | 0.0kWh       | 0.0kWh  |         |
| 14.2kWh<br>Today Yield    | 191k\<br>This Mon   | Wh<br>th Yield | 221kWh<br>This Year Yield |   |               |                   |              |          |         | Yesterday |         | 0.0kWh       | 0.0kWh  |         |
|                           |                     |                |                           |   |               | Charged           | D            | ischarge |         | Total     |         | 1kWh         | 0kWh    |         |
| 12.8KWN<br>Yesterday Yiel | 30KV<br>d Last Mont | vn<br>:h Yield | UKWN<br>Last Year Yield   |   | Today         | 6.8kWh            | 0            | .2kWh    |         |           |         |              |         |         |
|                           | View Historio       | al Yield >     |                           |   |               |                   |              |          |         | Grid Da   | ta      |              |         |         |
| -                         |                     |                |                           |   | Iotal         | 1830kWh           | 18           | 36kWh    |         | Power     |         |              |         | -1399W  |
| 🕡 Total PV I              | nput Power          |                | 865W                      | ( | Other Para    | ameters(From      | BMS)         |          |         | Voltage   |         |              |         | 220.8V  |
|                           | Voltage             | Current        | Power                     | 1 | Battery SOH   | 1                 |              |          | 100%    | Frequen   | CV      |              |         | 40.0547 |
| Bu1                       | 400 61/             | 2.04           | 965 20W                   |   | Batterv Mod   | el                |              | Dy       | ness LV | Trequent  | cy      |              |         | 49.9302 |
|                           | 432.6V              | 2.04           | 005.20                    |   |               |                   |              |          |         | Inverter  |         | Battery      | Grid    | Load    |
| Pv2                       | 0.0V                | 0.0A           | 0.00W                     | 1 | BMS Status    |                   |              |          | Normal  |           |         |              |         |         |
| Inverter SN               |                     | 103            | 115022B100041             | 1 | Battery Volta | age BMS           |              |          | 50.28V  | Grid Sic  | le      |              |         |         |
| Inverter Time             |                     | 2022           | .12.2315-32-03            | 1 | Battery Curr  | ent BMS           |              |          | 0.0A    | Grid Loa  | id Pov  | ver(Active)  |         | 0W      |
|                           |                     |                |                           | 1 | BMS Charge    | e Current Limit   |              |          | 10.0A   | Total Gri | d Loa   | d Consumptio | n       | 0kWh    |
| Rated Power               |                     |                | 6kW                       | F | BMS Discha    | rae Current Limi  | t            |          | 75.0A   | Today G   | rid Lo  | ad Consumpti | on      | 0.0kWh  |
| Model Numbe               | r                   |                | 3115                      |   |               |                   | -            |          |         | This Mor  | nth Gri | d Load       |         | OLIMA   |
| DSP Firmware              | e Version           |                | V2                        | 1 | Other Para    | ameters(From      | inverte      | er)      |         | Consum    | ption   |              |         | OKVVII  |
| HMI Firmware              | Version             |                | V1                        | 1 | Battery Volta | age               |              |          | 49.8V   | This Yea  | r Grid  | Load Consurr | ption   | 0kWh    |
| HMI Eirmuoro              | Subversion          |                | Vd                        | 1 | Battery Curr  | ent               |              |          | 1.0A    |           |         |              |         |         |
| HMIFIRMWare               | Subversion          |                | vu                        |   | OverVoltage   | Protection Valu   | ie           |          | 60.0V   |           |         |              |         |         |
| Grid Code                 |                     |                | G59/3                     |   |               |                   |              |          |         |           |         |              |         |         |
| Communicatio              | on Connection       |                | >                         |   | UnderVoltag   | ge Protection Va  | lue          |          | 42.0V   |           |         |              |         |         |
|                           |                     |                |                           | 1 | Battery Equa  | alization Voltage | 2            |          | 53.5V   |           |         |              |         |         |
| Advanced Info             | ormation            |                | >                         |   |               |                   |              |          |         |           |         |              |         |         |
|                           |                     |                |                           |   |               |                   |              |          |         |           |         |              |         |         |
|                           |                     |                |                           |   |               |                   |              |          |         |           |         |              |         |         |
|                           |                     |                |                           |   |               |                   |              |          |         | 1         |         |              |         |         |

#### 5.6.4 Alarm

The alarm page can display the current alarm and the historical alarm.

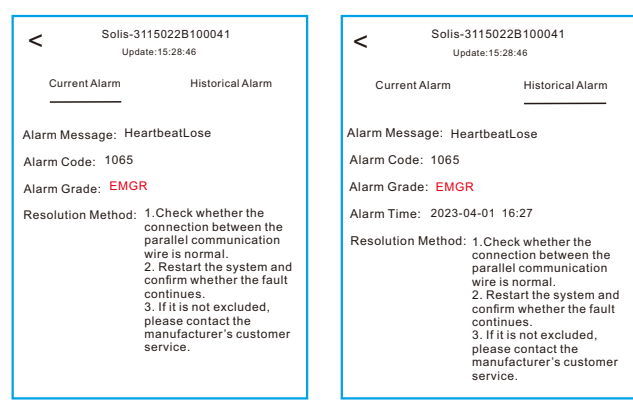

#### 5.6.5 Settings

#### **Mode Setting**

The interface can display the current work mode, Self-Use/Feed in Priority/Off-Grid. Please refer to page xxx for specific introduction.

#### **Battery Setting**

Battery Model: select the battery model to be connected.

**Peak-shaving setting:** If the switch is enable, the power of force charging will be dynamically adjusted.

```
Few samples to be clear: (Forcecharge Limited Power Setting=4kW)
If the load=3kW,PV=0kW,P_forcecharge=P_Grid(4kW)-P_Load(3kW)=1kW.
If the load=10kW,PV=0kW,P_forcecharge=0kW,P_Grid=P_Load=10kW.
```

**ECO Function:** If PV power is lower than 100W and SOC falls below overdischarge SOC, the inverter will turn off the grid relays and IGBT switching. If forcecharge SOC is reached, it will connect back to grid and charge battery back to overdischarge SOC, then turn off again.

**Battery wake up:** After Battery wake up command, the inverter powers the DC battery port using Battery Wakeup Voltage and Iow AMP till BMS communication of battery will be restored and within awaken time.

**Over-discharge SOC:** When the battery is discharged to the over-discharge soc, the battery will nor discharge actively.(Due to the internal current, conduction, there is a small self-consumption power, if not charged for a long time, the SOC will slowly continue to decline.)

**Force-charge SOC:** Due to the battery power consumption, when the over-discharge SOC drops to the force-charge SOC, the inverter will directly charge the battery according to the maximum battery charging current until the battery SOC reaches the over-discharge SOC. (The charging power is nor limited to sources, which may be from PV or from the grid. If "Charging from grid" is set to "Not Allow", the charging logic may not be implemented.) It is not recommended to set the over-discharge&force-charge SOC to the same value, which may cause frequent charging and discharging.

| < Battery Setting                         |            |  |
|-------------------------------------------|------------|--|
| Battery Model                             | PYLON_LV > |  |
| Peak-shaving Setting                      |            |  |
| Max. grid power when Forcecharging        | 500W >     |  |
| Max. grid power when Forcecharging (Paral | llel) OW > |  |
| ECO Function                              |            |  |
| Overdischarge SOC                         | 20% >      |  |
| Forcecharge SOC                           | 10% >      |  |
| Battery Overvoltage Protection Setting    | 60.0V >    |  |
| Battery Undervoltage Protection Setting   | 42.0V >    |  |
| GEN_Start_SOC                             | 25% >      |  |
| GEN Exit SOC                              | 80% >      |  |
| Battery Wake Up                           | >          |  |
| Awaken Voltage                            | 40.0V >    |  |
| Awaken Time                               | 20s >      |  |
|                                           |            |  |
|                                           |            |  |
|                                           |            |  |

| < Battery Settin                        | g               |
|-----------------------------------------|-----------------|
| Battery Model                           | Lead Acid >     |
| Peak-shaving Setting                    |                 |
| Max. grid power when Forcecharging      | 500W >          |
| Max. grid power when Forcecharging (    | Parallel) 0W >  |
| ECO Function                            |                 |
| Battery Capacity                        | 200Ah >         |
| Max Charging Current                    | 100.0A >        |
| Max Discharging Current                 | 100.0A >        |
| Battery Overvoltage Protection Setting  | 60.0V >         |
| Battery Undervoltage Protection Setting | g 42.0V >       |
| Overdischarge Voltage                   | 44.5V >         |
| Force Voltage                           | 43.8V >         |
| GEN_Start_Volt                          | 48.5V >         |
| GEN_Exit_Volt                           | 52.0V >         |
| Equalization Voltage                    | 56.4V >         |
| Lead Acid TEMP CO                       | 72mV/°C >       |
| Environment temperature                 | Normal temper > |

#### Meter/CT Setting

You can select meter or CT for system measurement.

**Meter Type:** Please select a correct type. The wrong option may cause the meter RS485 communication Failed. If the battery and meter are not connected, please select the "NO Meter" to shield the alarm of meter communication fault.

**CT Reverse:** If the direction is wrong, the sampling current of CT will be reversed when calculating the power.

CT Ratio: CT ratio is adjustable.

| Meter/CT Setting |         | < Meter/CT Setting |           |
|------------------|---------|--------------------|-----------|
| Meter/CT Setting | Meter > | Meter/CT Setting   | CT >      |
| Meter Setting    | >       | CT Reverse         | Forward > |
|                  |         | CT Ratio           | 10 >      |
|                  |         |                    |           |

#### **Grid Power Setting**

**System Export Power/Current:** This is the amount of power/current the inverter is permitted to export(or sell) back to the utility company. If you do not want the system exporting power, this setting must be configured.

**Failsafe Switch:** Enabling the Failsafe switch will mean that the inverter will not produce any P power if the inverter loses communication with the meter.

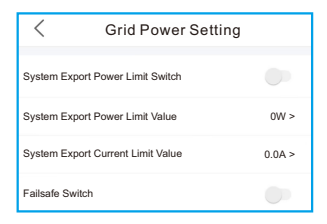

Parallel Setting Parallel Mode: Single/Parallel Address ID: 1 to 6

Manual Set Master/Slave: Address ID 1 is Master, the others is Slave.

Inverter Connected Phase Setting: Single Phase(single phase system)/

Phase A(Three Phase)/Phase B(Three Phase)/Phase C(Three Phase)

#### Total number of hybrid inverters connected: 0-6

**Parallel Sync:** The parameters of the master will be synchronized to the slaves, and some parameters of the slave cannot be set.

| < Parallel Setting                         |             |
|--------------------------------------------|-------------|
| Parallel Mode                              | Single >    |
| Address ID                                 | 2 >         |
| Manual Set Master/Slave                    | Slave >     |
| Inverter Connected Phase Setting           | Single Ph > |
| Battery Rated Energy Setting               | 3.0kWh >    |
| Total number of hybrid inverters connected | 2 >         |
| Parallel Sync                              |             |

The inverter commissioning process has now been completed. It is recommended to monitor the system closely over the next week to ensure that everything is working as it should. Please refer to the Solis data logger manual for assistance with registering a new plant on SolisCloud.

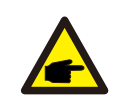

#### NOTE:

A full factory reset can be done, if needed. This function can be found in the Special Setting Function menu within the Settings tab.

## 5.7 Australian Grid Code Settings

Customers can follow the quick setting process to select the corresponding grid codes based on AS/NZS4777.2:2020 (4777-A/ 4777-B/ 4777-C/ 4777-N).

 $Or modify the grid code in following path in the APP: Settings \mbox{->} Grid Code Setting$ 

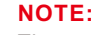

The standard code selection "4777-A", "4777-B", "4777-C" and "4777-N" already have preset default settings as required by AS/NZS 4777.2:2020. Unless specially required, customers do not need to gain access to the following sections or modify any settings inside.

| Region                | Australia A | Australia B | Australia C | New Zealand |               |
|-----------------------|-------------|-------------|-------------|-------------|---------------|
| Standard<br>Code Name | 4777-A      | 4777-В      | 4777-C      | 4777-N      | Setting Range |
| OV-G-V1               | 265V        | 265V        | 265V        | 265V        | 230-276V      |
| OVGV1-T               | 1.5S        | 1.5S        | 1.5S        | 1.5S        | 1-2S          |
| OV-G-V2               | 275V        | 275V        | 275V        | 275V        | 230-276V      |
| OVGV2-T               | 0.1S        | 0.1S        | 0.1S        | 0.1S        | 0.1-2S        |
| UN-G-V1               | 180V        | 180V        | 180V        | 180V        | 38-230V       |
| UNGV1-T               | 10S         | 10S         | 10S         | 10S         | 10-11S        |
| UN-G-V2               | 70V         | 70V         | 70V         | 70V         | 38-230V       |
| UNGV2-T               | 1.5S        | 1.5S        | 1.5S        | 1.5S        | 1-2S          |
| OV-G-F1               | 52HZ        | 52HZ        | 55HZ        | 55HZ        | 50-55HZ       |
| OVGF1-T               | 0.1S        | 0.1S        | 0.1S        | 0.1S        | 0.1-2S        |
| OV-G-F2               | 52HZ        | 52HZ        | 55HZ        | 55HZ        | 50-55HZ       |
| OVGF2-T               | 0.1S        | 0.1S        | 0.1S        | 0.1S        | 0.1-2S        |
| UN-G-F1               | 47HZ        | 47HZ        | 45HZ        | 45HZ        | 45-50HZ       |
| UNGF1-T               | 1.5S        | 1.5S        | 58          | 1.5S        | 1-6S          |
| UN-G-F2               | 47HZ        | 47HZ        | 45HZ        | 45HZ        | 45-50HZ       |
| UNGF2-T               | 1.5S        | 1.5S        | 58          | 1.5S        | 1-6S          |
| Startup-T             | 60S         | 60S         | 60S         | 60S         | 10-600S       |
| Restore-T             | 60S         | 60S         | 60S         | 60S         | 10-600S       |
| Recover-VH            | 253V        | 253V        | 253V        | 253V        | 230-276V      |
| Recover-VL            | 205V        | 205V        | 205V        | 196V        | 115-230V      |
| Recover-FH            | 50.15Hz     | 50.15Hz     | 50.15Hz     | 50.15Hz     | 50-52Hz       |
| Recover-FL            | 47.5Hz      | 47.5Hz      | 47.5Hz      | 47.5Hz      | 47-50Hz       |
| Start-VH              | 253V        | 253V        | 253V        | 253V        | 230-276V      |
| Start-VL              | 205V        | 205V        | 205V        | 196V        | 115-230V      |
| Start-FH              | 50.15Hz     | 50.15Hz     | 50.15Hz     | 50.15Hz     | 50-52Hz       |
| Start-FL              | 47.5Hz      | 47.5Hz      | 47.5Hz      | 47.5Hz      | 47-50Hz       |

#### 5.7.1 Working Mode Set

Solis AU version inverters have the following working mode settings:

- 1. Null
- 2. Volt-Watt
- 3. Volt-Var
- 4. Fixed PF

#### 5. Fixed Reactive

The setting path in the APP is: Settings-> Inverter Parameter Setting -> Advanced Setting of Grid Code -> Work Mode Setting

#### 1. NULL

Description: Inverter will not be under any working mode.

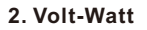

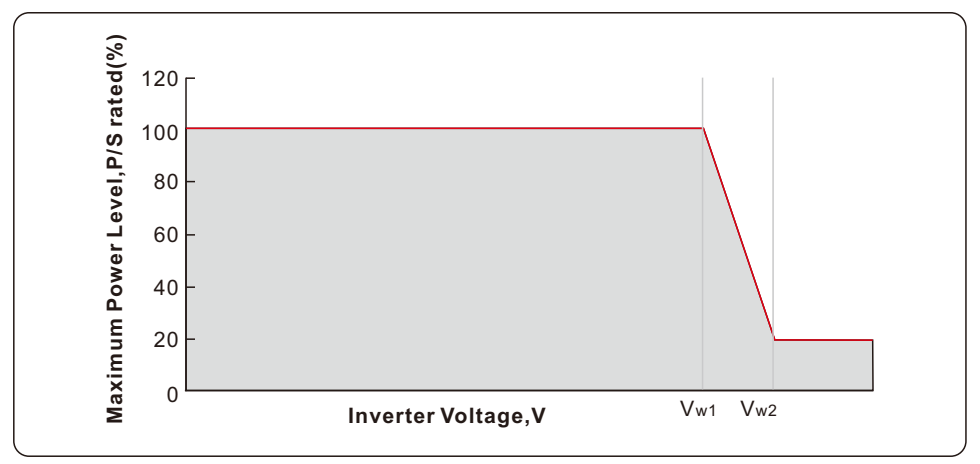

Status: Enable/Disable (Note: This is used to enable or disable the Volt-Watt mode) Voltage 1: 207V

P-Limit 1: 100% Voltage 2: 220V P-Limit 2: 100% Voltage 3 (Vw1): 235-255V (Default: 4777-A(253V); 4777-B(250V);4777-C(253V);4777-N(242V)) P-Limit 3: 100% Voltage 4 (Vw2): 240-265V (Default: 4777-A(260V); 4777-B(260V);4777-C(260V);4777-N(250V)) P-Limit 4: 0%-20% (Default: 20% for 4777-A; 4777-B; 4777-C; 4777-N)

#### 3. Volt-Var

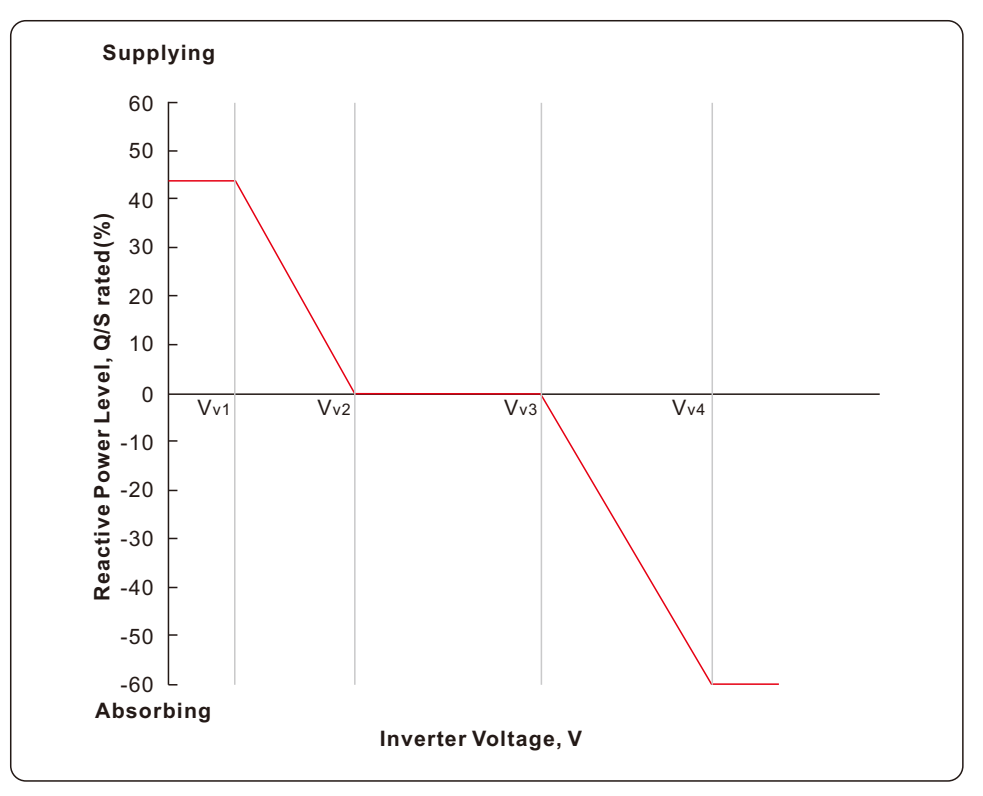

#### Voltage 1 (Vv1):

180-230V (Default: 4777-A(207V); 4777-B(205V);4777-C(215V);4777-N(207V)) Voltage 2(Vv2) : 180-230V (Default: 4777-A(220V); 4777-B(220V);4777-C(230V);4777-N(220V)) Voltage 3(Vv3) : 230-265V (Default: 4777-A(240V); 4777-B(235V);4777-C(240V);4777-N(235V)) Voltage 4(Vv4) : 230-265V (Default: 4777-A(258V); 4777-B(255V);4777-C(255V);4777-N(244V)) Leading(Supplying): +30~+60% (Default: 4777-A(+44%); 4777-B(+30%); 4777-C(+44%); 4777-N(+60%)) Lagging(Absorbing):

-30%~-60% (Default: 4777-A(-60%); 4777-B(-40%); 4777-C(-60%); 4777-N(-60%))

## 5. Commissioning

#### 4. Fixed PF

Description: This mode is to set a fixed power factor output Range: -0.8~+0.8 Default: 1

#### 5. Fixed Reactive

Description: This mode is to set a fixed reactive power output Range:-60%~+60% Default: 0%

#### 5.7.2 Power Rate Limit

Settings-> Inverter Parameter Setting -> Advanced Setting of Grid Code->Power Limit To set the power rate limits for increase and decrease in power level per minute. Wgra+: 5-100%, Default:16% Wgra-: 5-100%, Default:16%

#### 5.7.3 Freq Derate Set

Settings-> Inverter Parameter Setting -> Advanced Setting of Grid Code-> Frequency Derating Setting To set the frequency response limits for response to a decrease/increase in frequency. **OVF\_Start(F\_ULCO):** 50.1Hz~50.5Hz (Default: 4777-A(50.25Hz), 4777-B(50.15Hz), 4777-C(50.5Hz), 4777-N(50.2Hz)) **OVF\_Stop(F\_Pmin):** 51Hz~53Hz (Default: 4777-A(52Hz), 4777-B(52Hz), 4777-C(53Hz), 4777-N(52Hz)) **UNF\_Start(F\_LLCO):** 49.5Hz~49.9Hz (Default: 4777-A(49.75Hz), 4777-B(49.85Hz), 4777-C(49.5Hz), 4777-N(49.8Hz)) **UNF\_Stop(F\_Pmax):** 47Hz~49Hz (Default: 4777-A(48Hz), 4777-B(48Hz), 4777-C(47Hz), 4777-N(48Hz))

#### 5.7.4 10mins Voltage Set

Settings-> Inverter Parameter Setting -> Advanced Setting of Grid Code->Special Setting -> 10min Overvoltage Setting To set the 10mins average protection limit. Range: 244V to 258V Default: 4777-A (258V); 4777-B(258V); 4777-C(258V); 4777-N(249V)

#### 5.7.5 DRM Settings

Settings-> Inverter Parameter Setting -> Advanced Setting of Grid Code->DRM Setting "DRM ON/OFF" is used to enabled or disable the functionality of the DRM port.

## 5. Commissioning

### 5.8 Export Power Control

The export power control function is designed to comply with AS/NZS4777.2:2020. When customer select the grid code "4777-A", "4777-B", "4777-C", "4777-N", customer can find the export power control settings in the follow path on the APP: Settings-> System Export Power Setting.

Following parameters can be found on the APP and the functions are explained below:

| Parameters                               | Functions                                                                                                    | Setting Range                  |
|------------------------------------------|----------------------------------------------------------------------------------------------------|--------------------------------|
| System Export Power<br>Limit Switch      | Enable/Disable the export power control function                                                                                                    | ON/OFF                         |
| System Export Power<br>Limit Value       | The soft backflow power limit. Inverter<br>will dynamically control the inverter<br>output to meet the system export power<br>limit                                                                      | 0~Inverter Max<br>Output Power |
| System Export Power<br>Hard Limit Switch | Enable/Disable the export power control hard limit                                                                                                    | ON/OFF                         |
| System Export Power<br>Hard Limit Value  | The hard backflow power limit. If the<br>System Export Power Hard Limit Switch<br>is enabled and hard limit value is reached,<br>inverter will shut down within 5s and give<br>alarm as "EPM-Hard Limit" | 0~Inverter Max<br>Output Power |

Solis S6 Series inverter does not require any regular maintenance. However, cleaning the heatsink will help the inverter dissipate heat and increase the lifetime of inverter. The dirt on the inverter can be cleaned with a soft brush.

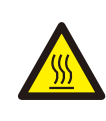

#### CAUTION:

Do not touch the surface when the inverter is operating. Some parts may be hot and could cause burns. Turn OFF the inverter and let it cool down before you do any maintenance or cleaning of inverter.

The Screen and the LED status indicator lights can be cleaned with cloth if they are too dirty to be read.

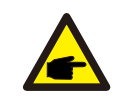

#### NOTE:

Never use any solvents, abrasives, or corrosive materials to clean the inverter.

The inverter has been designed in accordance with international grid tied standards for safety, and electromagnetic compatibility requirements. Before delivering to the customer the inverter has been subjected to several test to ensure its optimal operation and reliability.

In case of a failure the LCD screen will display an alarm message. In this case the inverter may stop feeding energy into the grid. The alarm descriptions and their corresponding alarm messages are listed in Table 7.1:

| Alarm Message             | Failure description              | Solution                                                                                                    |
|---------------------------|----------------------------------|----------------------------------------------------------------------------------------------------|
| OV-G-V                    | Grid Overvoltage                 | Check if the grid is correctly connected, wait for the grid to be normal.                                                                                                   |
| UN-G-V                    | Grid Undervoltage                | Check if the grid is correctly connected, wait for the grid to be normal.                                                                                                   |
| OV-G-F                    | Grid Overfrequency               | Check if the grid is correctly connected, wait for the grid to be normal.                                                                                                   |
| UN-G-F                    | Grid Underfrequency              | Check if the grid is correctly connected, wait for the grid to be normal.                                                                                                   |
| NO-Grid                   | No Grid                          | Check if the grid is correctly connected, wait for the grid to be normal.                                                                                                   |
| OV-BUS                    | DC Bus overvoltage               | Restart the inverter, if the fault still exists, contact Solis after-sale service.                                                                                          |
| UN-BUS                    | DC Bus voltage sampling<br>Error | Restart the inverter, if the fault still exists, contact Solis after-sale service.                                                                                          |
| DC-INTF.                  | Battery Overcurrent              | Restart the inverter, if the fault still exists, contact Solis after-sale service.                                                                                          |
| IGFOL-F                   | Grid Current Tracking Error      | Restart the inverter, if the fault still exists, contact Solis after-sale service.                                                                                          |
| OV-G-I                    | Grid Overcurrent                 | Restart the inverter, if the fault still exists, contact Solis after-sale service.                                                                                          |
| AC Transient over current | AC Transient Overcurrent         | Restart the inverter, if the fault still exists, contact Solis after-sale service.                                                                                          |
| DCInj-FAULT               | Over DC injection                | Restart the inverter, if the fault still exists, contact Solis after-sale service.                                                                                          |
| IGBT-OV-I                 | IGBT Overcurrent                 | Restart the inverter, if the fault still exists, contact Solis after-sale service.                                                                                          |
| OV-TEM                    | Internal Over Temperature        | Check if the inverter installation meets the<br>requirements listed in the manual,<br>Restart the inverter, if the fault still exists,<br>contact Solis after-sale service. |
| RelayChk-FAIL             | Relay Fault                      | Restart the inverter, if the fault still exists, contact Solis after-sale service.                                                                                          |

| Alarm Message | Failure description          | Solution                                                                                                    |
|---------------|------------------------------|----------------------------------------------------------------------------------------------------|
| GRID-INTF02   | Grid Interference 02         | Restart the inverter, if the fault still exists, contact Solis after-sale service.                                                                                                    |
| IG-AD         | Grid Current Sampling Error  | Restart the inverter, if the fault still exists, contact Solis after-sale service.                                                                                                    |
| OV-IgTr       | Grid Transient Overcurrent   | Restart the inverter, if the fault still exists, contact Solis after-sale service.                                                                                                    |
| OV-Vbatt-H    | Battery Hardware Overvoltage | Check if the battery is correctly connected<br>or the battery contactor is disconnected,<br>Restart the battery, Restart the inverter,<br>if the fault still exists, contact Solis after-sale<br>service. |
| OV-ILLC       | LLC Hardware Overcurrent     | Restart the inverter, if the fault still exists, contact Solis after-sale service.                                                                                                    |
| OV-Vbatt      | Battery Overvoltage          | Check if the battery overvoltage setting is<br>reasonable, if the battery reaches its end<br>of life.                                                                                                    |
| UN-Vbatt      | Battery Undervoltage         | Check if the battery overvoltage setting is<br>reasonable, if the battery reaches its end<br>of life.                                                                                                    |
| DSP-B-FAULT   | Slave DSP Check Error        | Restart the inverter, if the fault still exists, contact Solis after-sale service.                                                                                                    |
| NO-Battery    | Battery Not Connected        | Check if the battery is correctly connected<br>or the battery contactor is disconnected,<br>Restart the battery.                                                                                          |
| CT-Fail       | CT Installed Fail            | Check if CT is correctly installed or the cables are broken/loosen.                                                                                                    |
| MET_Comm_FAIL | Meter COM Fail               | Check if the CT/Meter setting is correct or the cables are broken/loosen.                                                                                                    |
| CAN_Comm_FAIL | Battery CAN Fail             | Check if the CAN cable is correctly connected or the cables are broken/loosen.                                                                                                    |
| DSP_Comm_FAIL | DSP COM Fail                 | Restart the inverter, if the fault still exists, contact Solis after-sale service.                                                                                                    |
| Alarm-BMS     | Battery BMS Alarm            | Retart the battery, if fault still exists, please contact battery manufacturer or installer.                                                                                                    |
| BatName-FAIL  | Wrong Battery Model          | Make sure the actual battery model matches the selection on inverter LCD.                                                                                                    |

#### NOTE:

If the inverter displays any alarm message as listed in Table 7.1; please turn off the inverter and wait for 5 minutes before restarting it . If the failure persists, please contact your local distributor or the service center.

Please keep ready with you the following information before contacting us.

- 1. Serial number of Solis Inverter;
- 2. The distributor/dealer of Solis Inverter (if available);
- 3. Installation date.

4. The description of problem (i.e. the alarm message displayed on the LCD and the status of the LED status indicator lights. Other readings obtained from the Information submenu will also be helpful.);

- 5. The system configuration.
- 6. Your contact details.

| Technical Data                               | S6-EA1P3K-L       | S6-EA1P3.6K-L     |  |
|----------------------------------------------|-------------------|-------------------|--|
| Battery                                      |                   |                   |  |
| Battery type                                 | Li-ion            |                   |  |
| Battery voltage range                        | 40 - 60V          |                   |  |
| Max. charge power                            | 3.0kW 3.6kW       |                   |  |
| Max. discharge power                         | 3.3kW             | 3.9kW             |  |
| Max. charge / discharge current              | 62.5A             | 75A               |  |
| Communication                                | CA                | AN                |  |
| Startup Voltage                              | 40                | V                 |  |
| Output AC(Grid side)                         |                   |                   |  |
| Rated output power                           | 3.0kW             | 3.6kW             |  |
| Max. apparent output power                   | 3.0kVA            | 3.6kVA            |  |
| Operation phase                              | 1/N/PE            |                   |  |
| Rated grid voltage                           | 220 V/230 V       |                   |  |
| The grid voltage range                       | 187-253 V         |                   |  |
| Rated grid frequency                         | 50 Hz/60 Hz       |                   |  |
| AC grid frequency range                      | 45-55 Hz/55-65 Hz |                   |  |
| Rated grid output current                    | 13.7 A/13.1 A     | 16.4 A/15.7 A     |  |
| Max. output current                          | 13.7 A/13.1 A     | 16.4 A/15.7 A     |  |
| Inrush current                               | 41.50A ,4.5ms     |                   |  |
| Max. output fault current                    | 41.50A            | ,4.5ms            |  |
| Max. output overcurrent protection           | 13.7 A            | 16.4 A            |  |
| Power Factor                                 | >0.99 (0.8 leadi  | ng - 0.8 lagging) |  |
| THDi                                         | <3                | 3%                |  |
| Input AC (Grid side)                         |                   |                   |  |
| Input voltage range                          | 187-253 V         |                   |  |
| Max. input current                           | 13.7 A/13.1 A     | 16.4 A/15.7 A     |  |
| Max. input power                             | 3.0kW             | 3.6kW             |  |
| Frequency range                              | 45-55 Hz/55-65 Hz |                   |  |
| Efficiency                                   |                   |                   |  |
| BAT charged/discharged to AC Max. efficiency | >93               | .5%               |  |

| Technical Data                           | S6-EA1P3K-L                                      | S6-EA1P3.6K-L |  |  |
|------------------------------------------|--------------------------------------------------|---------------|--|--|
| Protection                               |                                                  |               |  |  |
| Residual current mornitoring             | Yes                                              |               |  |  |
| DC reverse polarity protection           | Y                                                | es            |  |  |
| Protection class / Over voltage category |                                                  | I             |  |  |
| Over voltage category                    | DC II,                                           | AC III        |  |  |
| General data                             |                                                  |               |  |  |
| Dimensions(W/H/D)                        | 440*465                                          | *192mm        |  |  |
| Dimensions of package(W/H/D)             | 710*550                                          | *280mm        |  |  |
| Weight                                   | 24.                                              | 5kg           |  |  |
| Тороlоду                                 | High frequency insolation                        |               |  |  |
| Operation temperature range              | -25+60°C                                         |               |  |  |
| Relative humidity range                  | 0-95%                                            |               |  |  |
| Ingress protection                       | IP66                                             |               |  |  |
| Cooling concept                          | Natural convection                               |               |  |  |
| Environmental category                   | Indoor and outdoor                               |               |  |  |
| Max.operation altitude                   | 3000m                                            |               |  |  |
| Active anti-islanding method             | Active frequency shifting                        |               |  |  |
| Grid connection standard                 | C10/11, 50549, G98, G99, VDE4105, AS4777.2, Fran |               |  |  |
| Safty/EMC standard                       | IEC/EN 62109-1/-2, EN 61000-6-2/-3               |               |  |  |
| Features                                 |                                                  |               |  |  |
| Battery connection                       | Terminal Block                                   |               |  |  |
| AC connection                            | Quick connection plug                            |               |  |  |
| Display                                  | LED+APP                                          |               |  |  |
| Communication                            | RS485,CAN, Optional: Wi-Fi, LAN                  |               |  |  |
| Warranty                                 | 5 years standard (extend to 20 years)            |               |  |  |

| Technical Data                               | S6-EA1P4.6K-L     | S6-EA1P5K-L       |  |  |
|----------------------------------------------|-------------------|-------------------|--|--|
| Battery                                      |                   |                   |  |  |
| Battery type                                 | Li-ion            |                   |  |  |
| Battery voltage range                        | 40 - 60V          |                   |  |  |
| Max. charge power                            | 4.6kW             | 5kW               |  |  |
| Max. discharge power                         | 4.9kW             | 5.3kW             |  |  |
| Max. charge / discharge current              | 96A               | 105A              |  |  |
| Communication                                | CA                | AN                |  |  |
| Startup Voltage                              | 40                | )V                |  |  |
| Output AC(Grid side)                         |                   |                   |  |  |
| Rated output power                           | 4.6kW             | 5kW               |  |  |
| Max. apparent output power                   | 4.6kVA            | 5kVA              |  |  |
| Operation phase                              | 1/N/PE            |                   |  |  |
| Rated grid voltage                           | 220 V/230 V       |                   |  |  |
| The grid voltage range                       | 187-253 V         |                   |  |  |
| Rated grid frequency                         | 50 Hz/60 Hz       |                   |  |  |
| AC grid frequency range                      | 45-55 Hz/55-65 Hz |                   |  |  |
| Rated grid output current                    | 21.0 A/20.0 A     | 22.8 A/21.8 A     |  |  |
| Max. output current                          | 21.0 A/20.0 A     | 22.8 A/21.8 A     |  |  |
| Inrush current                               | 41.50A            | ,4.5ms            |  |  |
| Max. output fault current                    | 41.50A            | ,4.5ms            |  |  |
| Max. output overcurrent protection           | 21.0 A            | 22.8 A            |  |  |
| Power Factor                                 | >0.99 (0.8 leadi  | ng - 0.8 lagging) |  |  |
| THDi                                         | <3                | 3%                |  |  |
| Input AC (Grid side)                         |                   |                   |  |  |
| Input voltage range                          | 187-253 V         |                   |  |  |
| Max. input current                           | 21.0 A/20.0 A     | 22.8 A/21.8 A     |  |  |
| Max. input power                             | 4.6kW             | 5kW               |  |  |
| Frequency range                              | 45-55 Hz/55-65 Hz |                   |  |  |
| Efficiency                                   |                   |                   |  |  |
| BAT charged/discharged to AC Max. efficiency | >93               | .5%               |  |  |

| Technical Data                           | S6-EA1P4.6K-L                                   | S6-EA1P5K-L    |  |
|------------------------------------------|-------------------------------------------------|----------------|--|
| Protection                               |                                                 |                |  |
| Residual current mornitoring             | Yes                                             |                |  |
| DC reverse polarity protection           | Y                                               | es             |  |
| Protection class / Over voltage category |                                                 | l              |  |
| Over voltage category                    | DC II,                                          | AC III         |  |
| General data                             | ·                                               |                |  |
| Dimensions(W/H/D)                        | 440*465                                         | *192mm         |  |
| Dimensions of package(W/H/D)             | 710*550                                         | *280mm         |  |
| Weight                                   | 24.                                             | 5kg            |  |
| Тороlоду                                 | High frequer                                    | icy insolation |  |
| Operation temperature range              | -25+60°C                                        |                |  |
| Operation temperature range              | 0-95%                                           |                |  |
| Ingress protection                       | IP66                                            |                |  |
| Cooling concept                          | Natural convection                              |                |  |
| Environmental category                   | Indoor and outdoor                              |                |  |
| Max.operation altitude                   | 3000m                                           |                |  |
| Active anti-islanding method             | Active frequency shifting                       |                |  |
| Grid connection standard                 | C10/11, 50549, G98, G99, VDE4105, AS4777.2, Fra |                |  |
| Safty/EMC standard                       | IEC/EN 62109-1/-2, EN 61000-6-2/-3              |                |  |
| Features                                 | •                                               |                |  |
| Battery connection                       | Terminal Block                                  |                |  |
| AC connection                            | Quick connection plug                           |                |  |
| Display                                  | LED+APP                                         |                |  |
| Communication                            | RS485,CAN, Optional: Wi-Fi, LAN                 |                |  |
| Warranty                                 | 5 years standard (extend to 20 years)           |                |  |

| Technical Data                               | S6-EA1P6K-L                       |
|----------------------------------------------|-----------------------------------|
| Battery                                      |                                   |
| Battery type                                 | Li-ion                            |
| Battery voltage range                        | 40 - 60V                          |
| Max. charge power                            | 6kW                               |
| Max. discharge power                         | 6.3kW                             |
| Max. charge / discharge current              | 125A                              |
| Communication                                | CAN                               |
| Startup Voltage                              | 40V                               |
| Output AC(Grid side)                         |                                   |
| Rated output power                           | 6kW                               |
| Max. apparent output power                   | 6kVA                              |
| Operation phase                              | 1/N/PE                            |
| Rated grid voltage                           | 220 V/230 V                       |
| The grid voltage range                       | 187-253 V                         |
| Rated grid frequency                         | 50 Hz/60 Hz                       |
| AC grid frequency range                      | 45-55 Hz/55-65 Hz                 |
| Rated grid output current                    | 27.3 A/26.1 A                     |
| Max. output current                          | 27.3 A/26.1 A                     |
| Inrush current                               | 41.50A ,4.5ms                     |
| Max. output fault current                    | 41.50A ,4.5ms                     |
| Max. output overcurrent protection           | 27.3 A                            |
| Power Factor                                 | >0.99 (0.8 leading - 0.8 lagging) |
| THDi                                         | <3%                               |
| Input AC (Grid side)                         |                                   |
| Input voltage range                          | 187-253 V                         |
| Max. input current                           | 27.3 A/26.1 A                     |
| Max. input power                             | 6kW                               |
| Frequency range                              | 45-55 Hz/55-65 Hz                 |
| Efficiency                                   |                                   |
| BAT charged/discharged to AC Max. efficiency | >93.5%                            |

| Technical Data                           | S6-EA1P6K-L                                        |
|------------------------------------------|----------------------------------------------------|
| Protection                               |                                                    |
| Residual current mornitoring             | Yes                                                |
| DC reverse polarity protection           | Yes                                                |
| Protection class / Over voltage category | I                                                  |
| Over voltage category                    | DC II, AC III                                      |
| General data                             |                                                    |
| Dimensions(W/H/D)                        | 440*465*192mm                                      |
| Dimensions of package(W/H/D)             | 710*550*280mm                                      |
| Weight                                   | 24.5kg                                             |
| Тороlоду                                 | High frequency insolation                          |
| Operation temperature range              | -25+60°C                                           |
| Operation temperature range              | 0-95%                                              |
| Ingress protection                       | IP66                                               |
| Cooling concept                          | Natural convection                                 |
| Environmental category                   | Indoor and outdoor                                 |
| Max.operation altitude                   | 3000m                                              |
| Active anti-islanding method             | Active frequency shifting                          |
| Grid connection standard                 | C10/11, 50549, G98, G99, VDE4105, AS4777.2, France |
| Safty/EMC standard                       | IEC/EN 62109-1/-2, EN 61000-6-2/-3                 |
| Features                                 |                                                    |
| Battery connection                       | Terminal Block                                     |
| AC connection                            | Quick connection plug                              |
| Display                                  | LED+APP                                            |
| Communication                            | RS485,CAN, Optional: Wi-Fi, LAN                    |
| Warranty                                 | 5 years standard (extend to 20 years)              |

Ginlong Technologies Co., Ltd. No. 57 Jintong Road, Binhai Industrial Park, Xiangshan, Ningbo, Zhejiang, 315712, P.R.China. Tel: +86 (0)574 6578 1806 Fax: +86 (0)574 6578 1606 Email:info@ginlong.com Web:www.ginlong.com Please adhere to the actual products in case of any discrepancies in this user manual.

Please adhere to the actual products in case of any discrepancies in this user manual If you encounter any problem on the inverter, please find out the inverter S/N and contact us, we will try to respond to your question ASAP.

CE UK UK mark for conformity